# 在ONS 15454上配置電路的最佳實踐

## 目錄

簡介 必要條件 需求 採用元件 慣例 背景資訊 自動調配(A到Z)完全保護的電路 配置自動調配的完全保護電路 刪除保護路徑 刪除節點E上的保護路徑 刪除節點D上的保護組 缺少路徑保護導致電路建立失敗 光纖中斷導致電路不完整 模擬INCOMPLETE電路 將電路恢復為活動狀態 刪除電路以限制頻寬 刪除電路 相關資訊

## <u> 簡介</u>

在ONS 15454上配置電路時,思科建議遵循以下幾種最佳實踐。本文使用實驗室設定來演示這些最 佳實踐。

**注意:**與端點失去連線的電路處於INCOMPLETE狀態。如果嘗試刪除電路,頻寬可能會被擱置。最 佳作法是後退,並確保思科傳輸控制器(CTC)能看到整個網路拓撲,以便瞭解電路的端點,並將電 路重新變回主動狀態。僅當電路恢復為ACTIVE狀態時才刪除電路。如果無法使電路進入ACTIVE狀 態,請確保刪除電路的所有不完整段,然後重新配置電路。

**注意:**在實驗設定中,從節點A到節點E配置了一個同步傳輸訊號–1(STS-1)電路。實驗設定演示如 何:

- 節點上的更改可能導致電路從ACTIVE狀態更改為INCOMPLETE狀態。
- 您可以將電路恢復為ACTIVE狀態。
- 處於INCOMPLETE狀態但無法恢復的電路需要在INCOMPLETE狀態時刪除其所有不完整段。

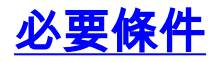

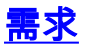

本文檔的讀者應瞭解以下主題:

• Cisco ONS 15454

#### <u>採用元件</u>

本文中的資訊係根據以下軟體和硬體版本:

• Cisco ONS 15454

本文中的資訊是根據特定實驗室環境內的裝置所建立。文中使用到的所有裝置皆從已清除(預設))的組態來啟動。如果您的網路正在作用,請確保您已瞭解任何指令可能造成的影響。

#### <u>慣例</u>

如需文件慣例的詳細資訊,請參閱思科技術提示慣例。

## <u>背景資訊</u>

本文使用以下實驗設定:

#### 圖1 — 實驗室設定

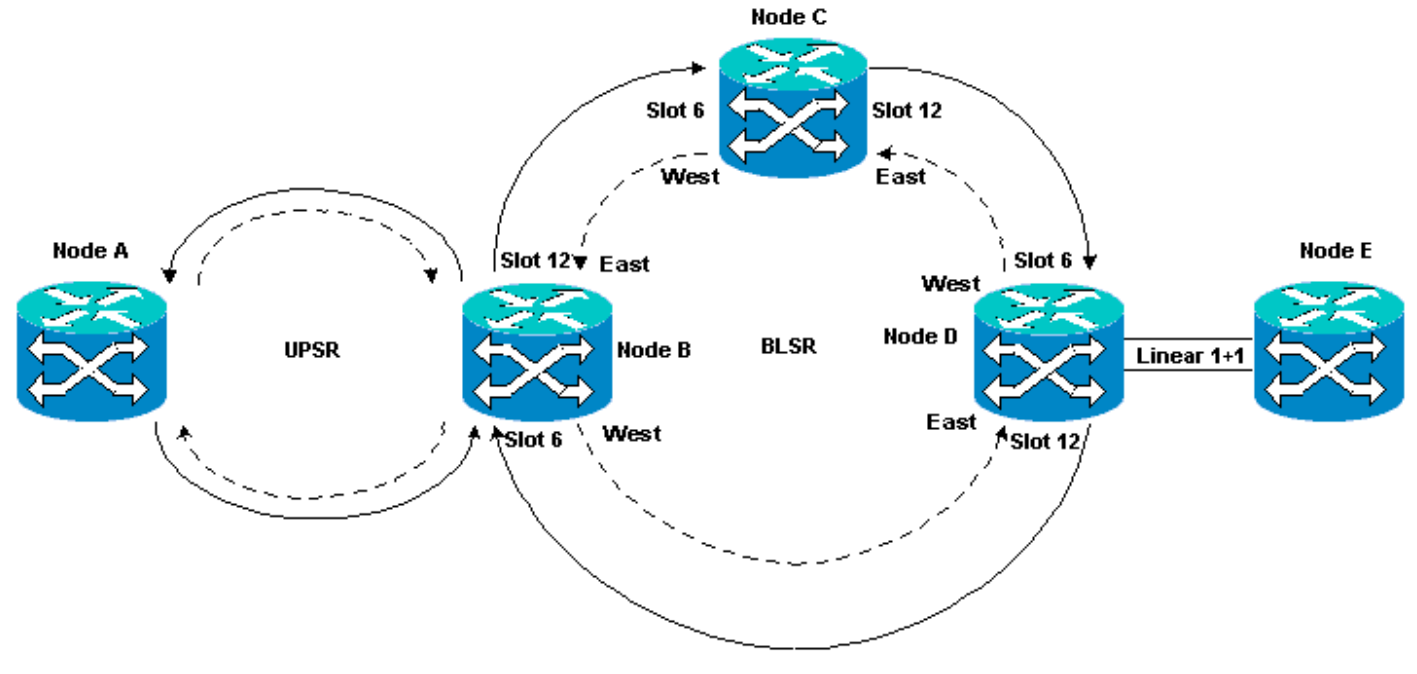

電路通常處於活動狀態。在異常情況下,電路可以進入INCOMPLETE狀態。

當CTC應用失去與電路端點的連線時,電路可以進入INCOMPLETE狀態。當網路拓撲的一部分丟失 (未受保護的光纖中斷),或者當您新增網路拓撲的一部分時(CTC以前未獲知),CTC應用程式 可能會失去連線。

如果嘗試刪除處於INCOMPLETE狀態的電15454,可以限定頻寬,導致資源無法在LAN上配置。最 佳實踐是回退,並確保思科傳輸控制器(CTC)能夠看到整個網路拓撲,以便瞭解電路的端點,並將 電路改回ACTIVE狀態。僅當電路恢復為ACTIVE狀態時才刪除電路。 如果電路損壞且無法使其進入活動狀態,請確保您知道通過網路拓撲的完整路徑。然後刪除電路的 所有不完整段。

如果在某些情況下不遵循最佳實踐,則可能會損壞控制塊。控制塊指示電路通過交叉連線(XC)和交 叉連線虛擬支路(XC-VT)卡。採用這些路徑的STS和VT電路隨後不可在15454上配置。因此,通過 XC和XC-VT卡的頻寬和交換容量減少了。

# <u>自動調配(A到Z)完全保護的電路</u>

在示例實驗設定中,從節點A將電路調配到節點E。電路受到完全保護並自動路由。Web上最強大的 功能之15454是A到Z調配。A到Z調配允許您指定源埠和目標埠,並允許以15454節點自動配置電路 。

#### 圖2 — 從節點A到節點E調配電路

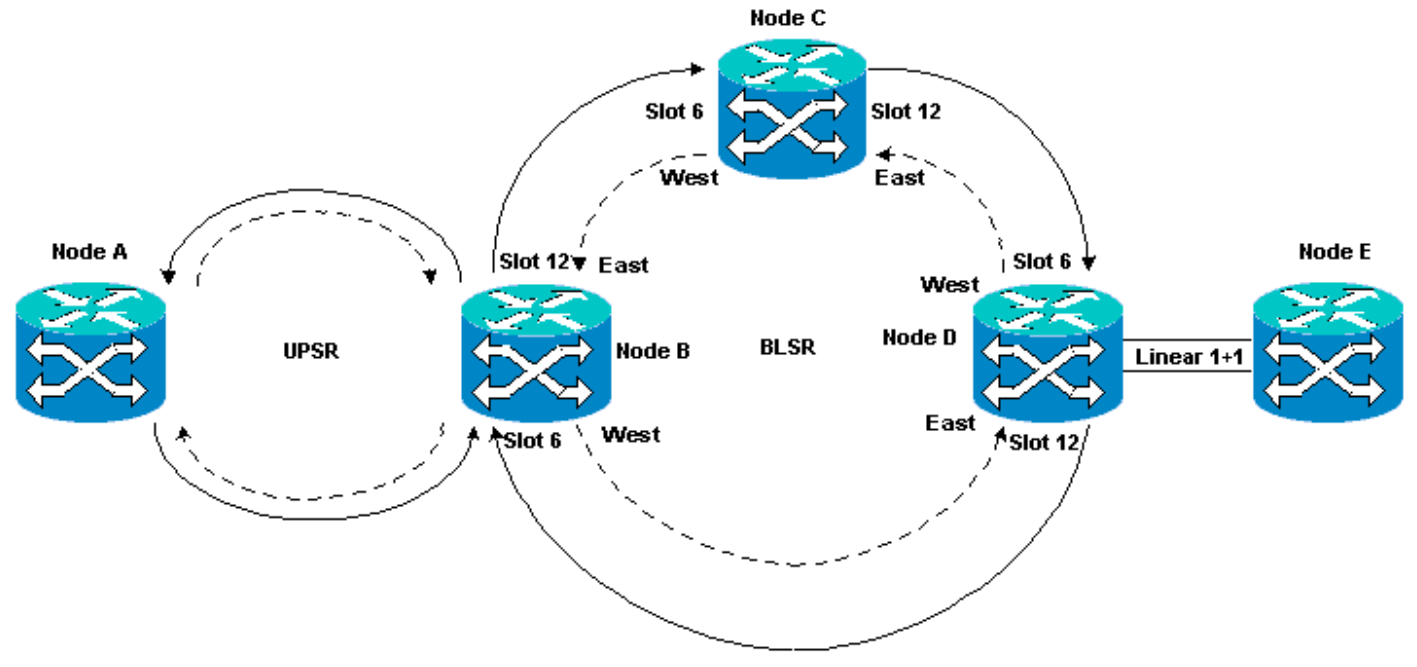

### 配置自動調配的完全保護電路

請完成以下步驟:

- 1. 從網路級檢視中選擇**Circuits**頁籤,以建立具有自動(A到Z)調配功能的單一、雙向且完全受 保護的電路。
- 2. 按一下「Create」。此時將顯示「電路建立」對話方塊:圖3— 使用A到Z調配建立單一、雙向、完全受保護的電路

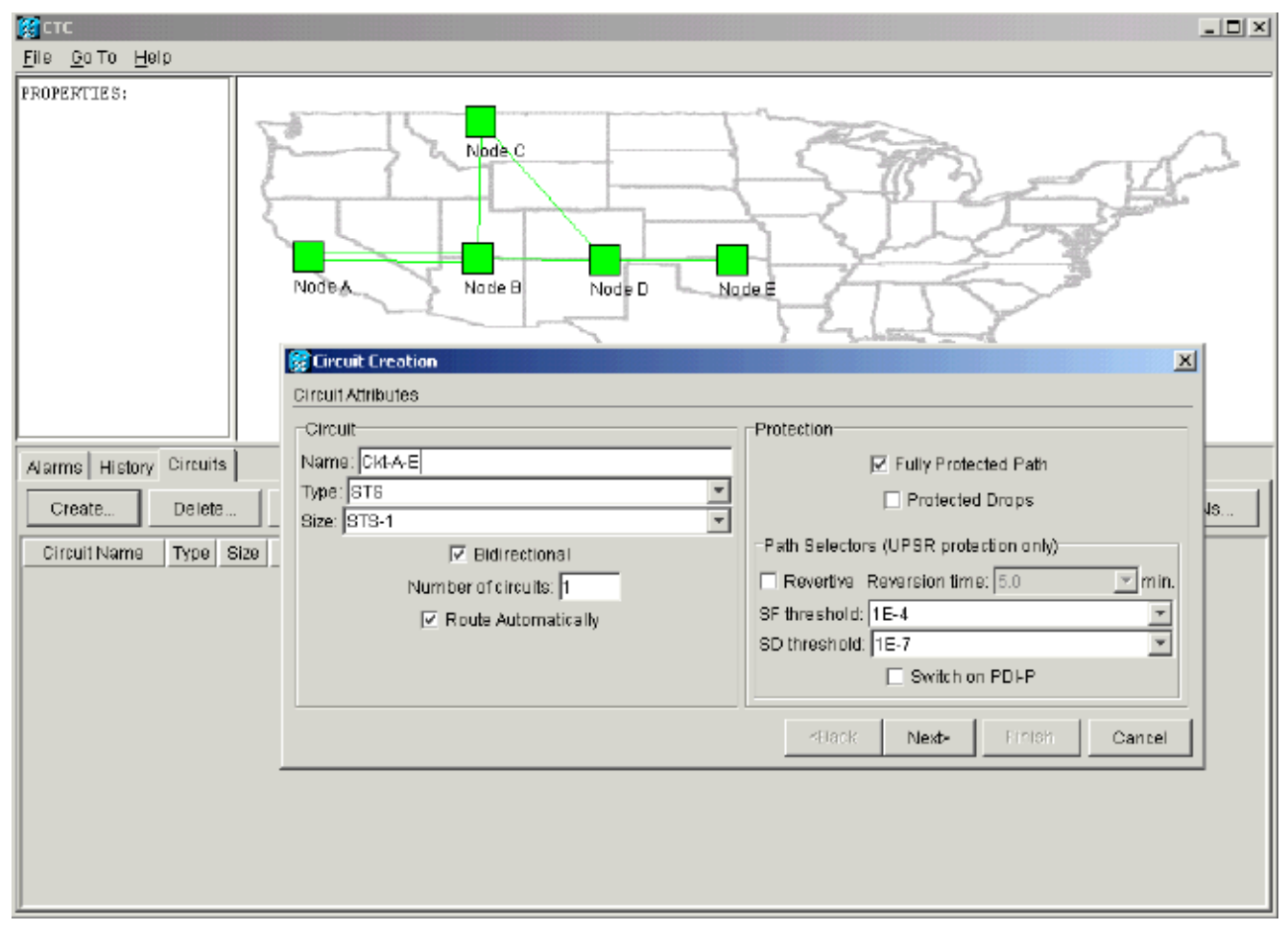

- 3. 在相關欄位中指定電路名稱、型別和大小。
- 4. 按「Next」(下一步)。
- 5. 在節點A的插槽1中指定DS1卡的源埠以建立STS-1電路。圖4 指定STS-1電路的源埠

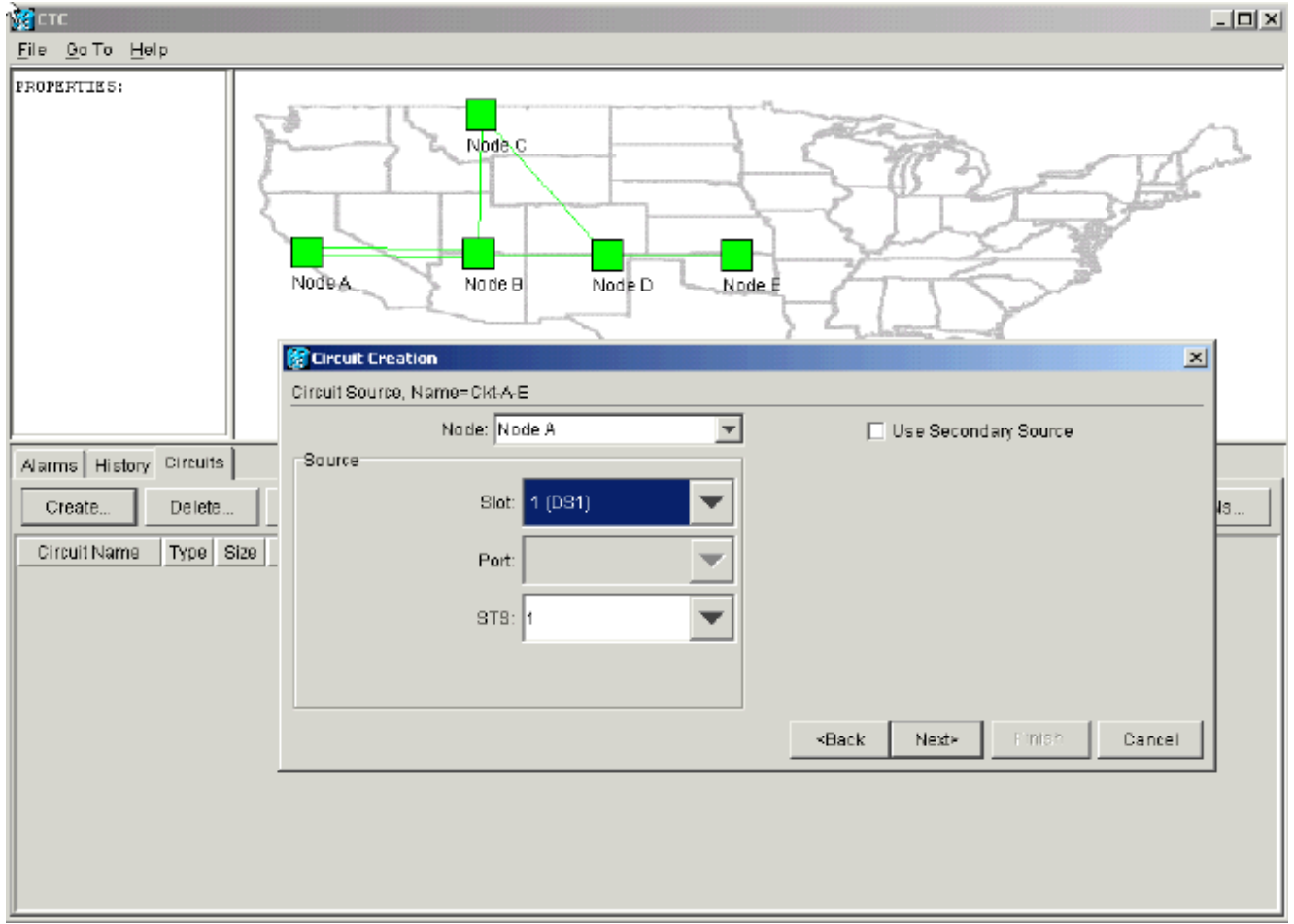

### 6. 按「**Next**」(下一步)。

### 7. 將STS-1電路的目標埠指定為節點E插槽1中的DS1卡。圖5 — 指定STS-1電路的目標埠

| M CTC                          |                                                |                           |
|--------------------------------|------------------------------------------------|---------------------------|
| <u>File Go</u> To <u>H</u> elp |                                                |                           |
| PROPERTIES:                    | Node C<br>Node A<br>Node B<br>Node D<br>Node E | Res A                     |
|                                | Circuit Creation                               | ×                         |
|                                | Circuit Destination, Name=Ckt-A-E              |                           |
|                                | Node: Node E 🔽                                 | Use Secondary Destination |
| Alarms History Circuits        | Destination                                    |                           |
| Create Delete                  | Slot 1 (DS1)                                   | 49                        |
| Circuit Name Type Size         | Port                                           |                           |
|                                | STS: 1                                         |                           |
|                                |                                                |                           |
|                                |                                                |                           |
|                                | ~Back                                          | Next- Finish Cancel       |
|                                |                                                |                           |
|                                |                                                |                           |
|                                |                                                |                           |
|                                |                                                |                           |

### 8. 按「Next」(下一步)。電路確認螢幕提示您驗證源埠和目標埠:圖6— 電路資訊螢幕

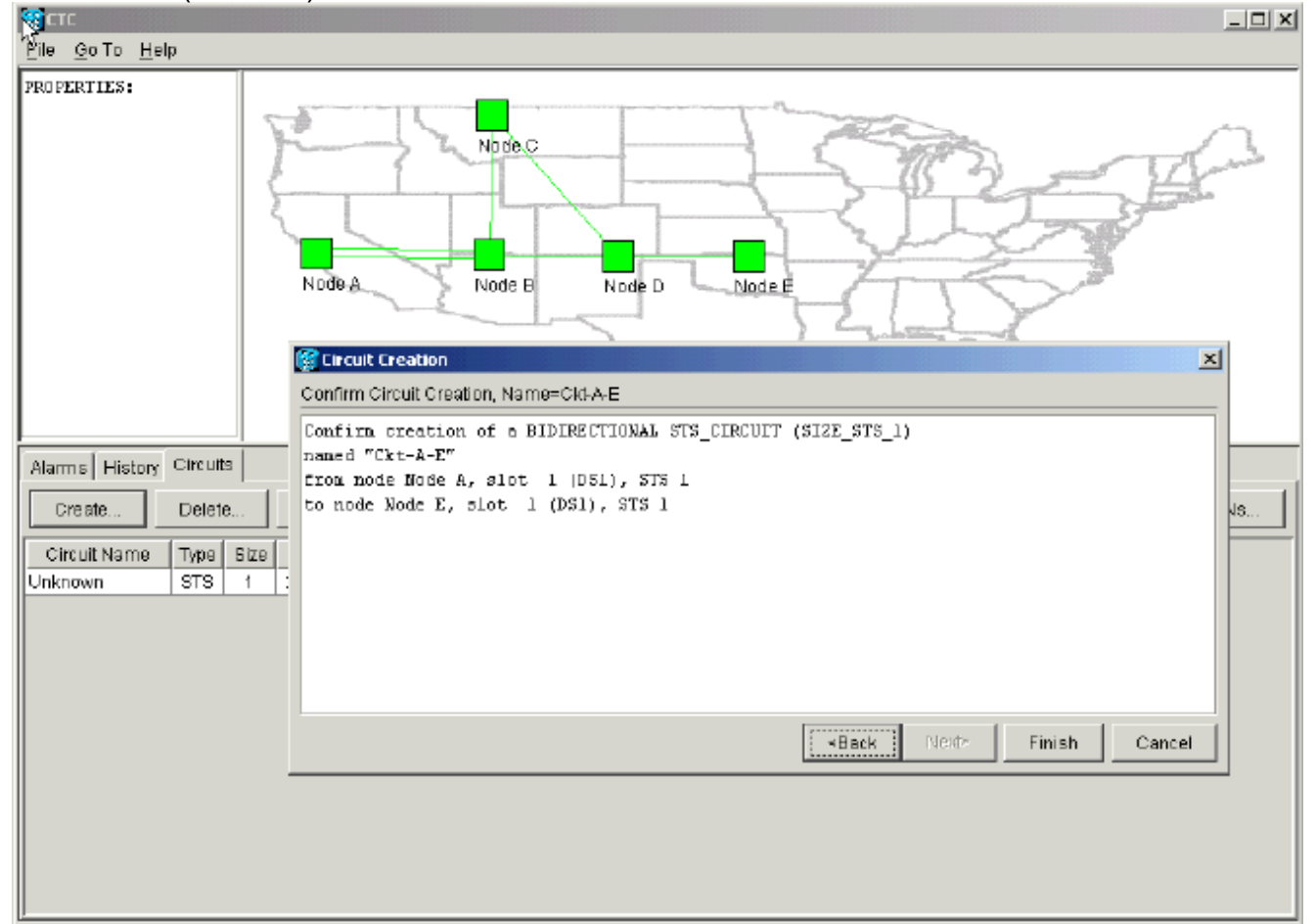

9. 按一下「Finish」(結束)。在網路級檢視中,新建立的電路右側顯示了網路的A到Z調配功能 自動建立15454跨度。請注意,從節點A到節點B的單向路徑交換環(UPSR)環的工作和保護跨 度3和4:圖7 — 由交換機的A到Z調配功能建立的跨15454

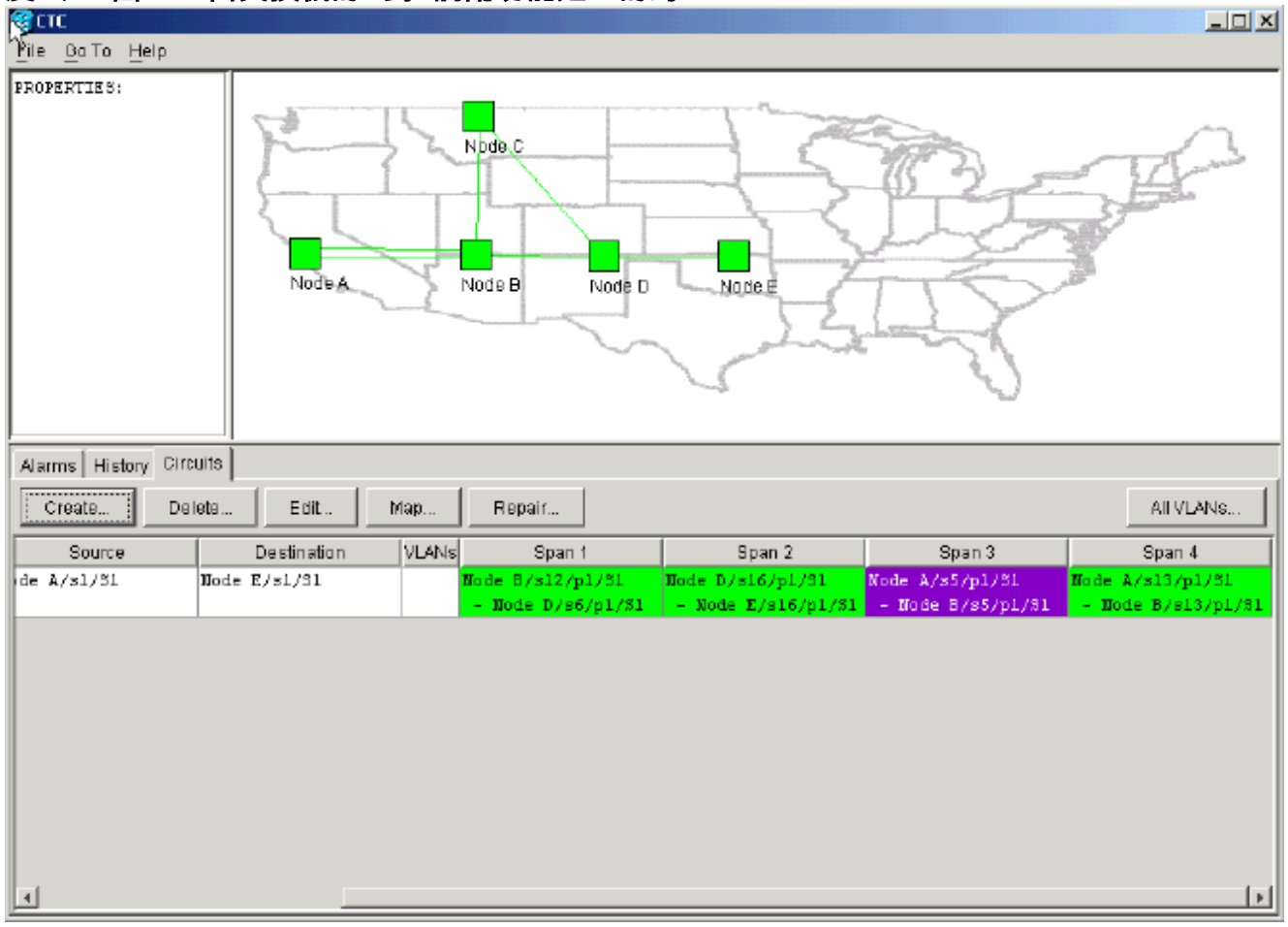

10. 選擇Circuit > Maps。網路拓撲顯示電路所採用的自動調配路徑。電路會受到完全保護,防止 其路徑上任何跨度上的單一光纖中斷:圖8 — 自動調配的電路路徑

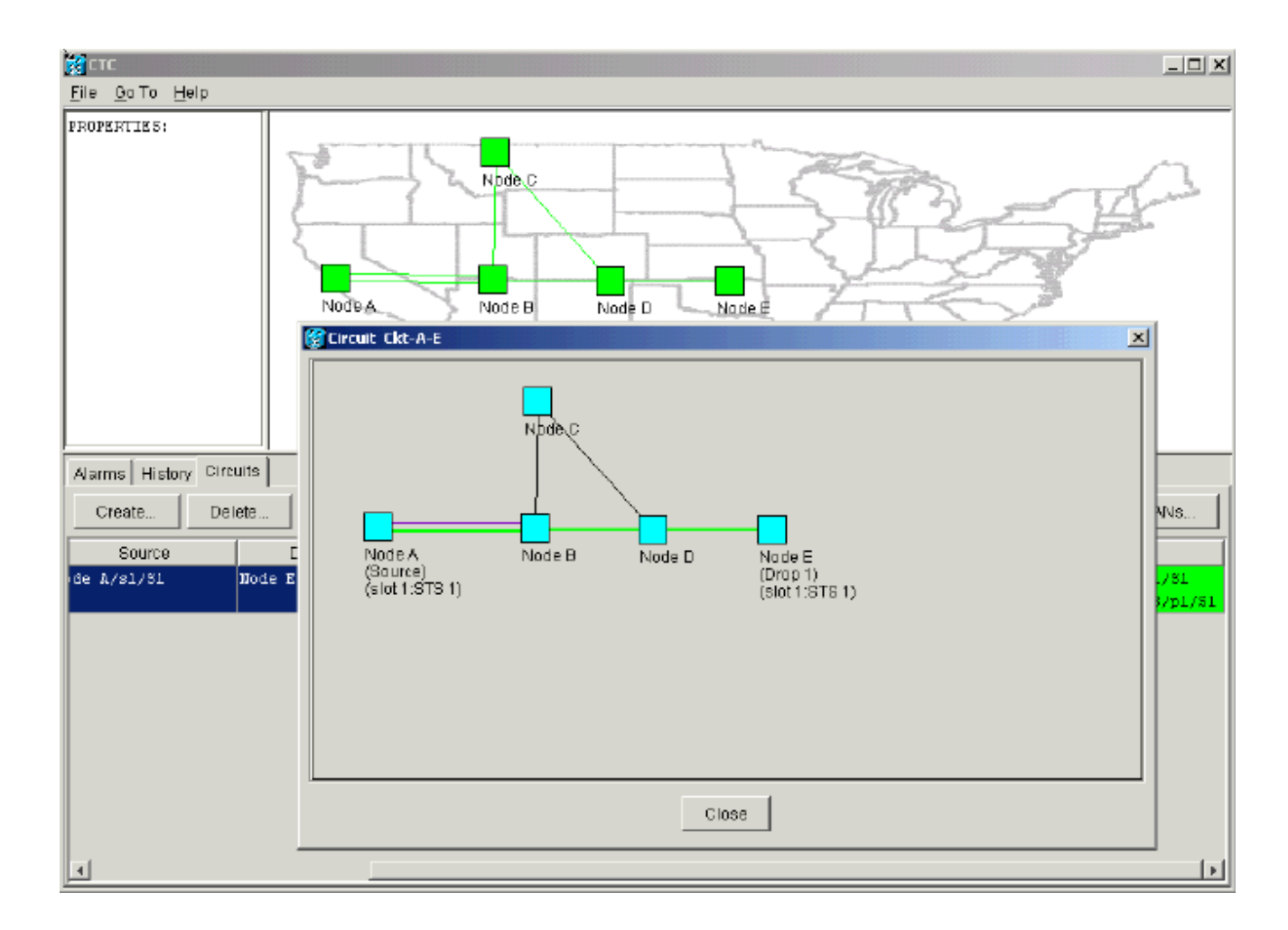

## 刪除保護路徑

從節點D到節點E的線性1+1路徑使用插槽16中的OC-12卡作為其工作路徑,插槽17中的OC-12卡作 為其保護路徑。在節點E處故意刪除保護路徑:

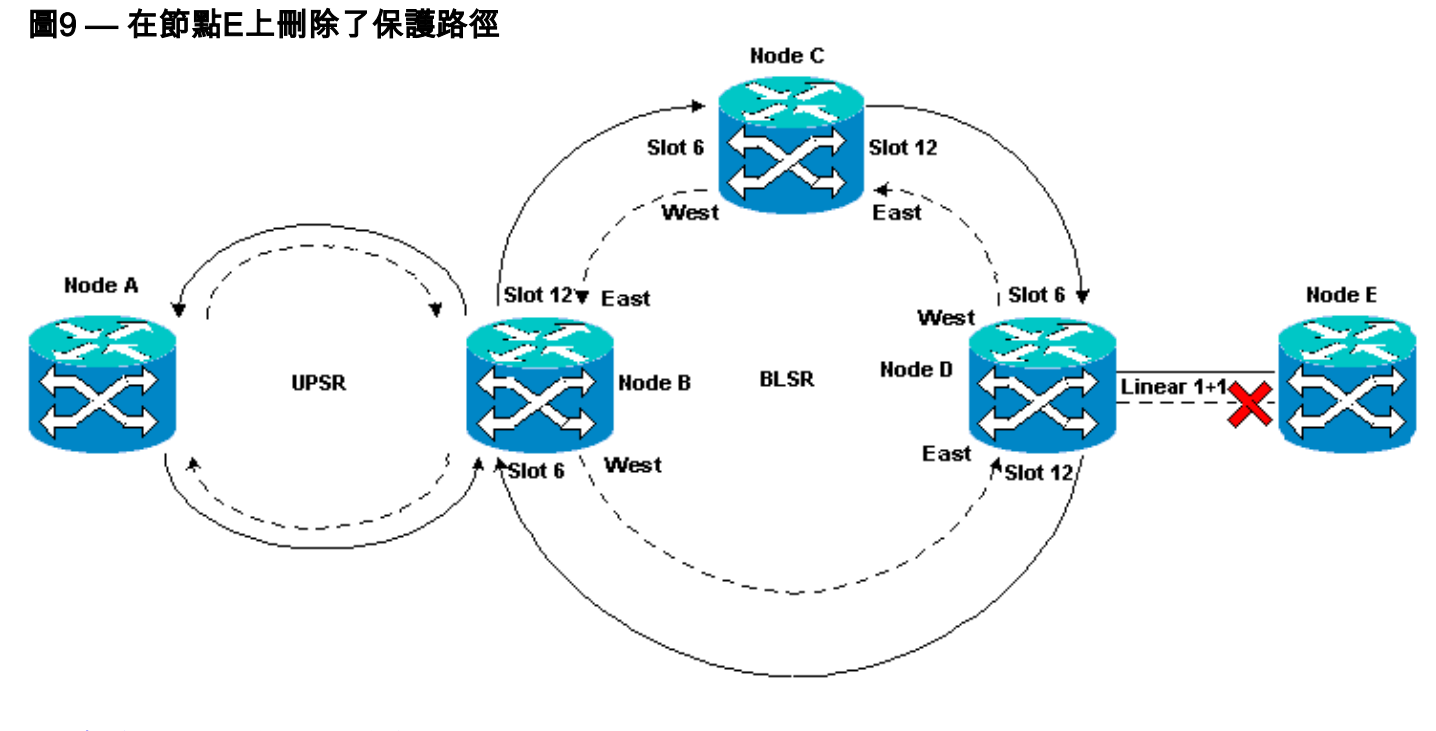

## <u>刪除節點E上的保護路徑</u>

請完成以下步驟:

- 1. 選擇Provisioning > Protection。
- 2. 選擇OC-12保護組。
- 3. 按一下「**Delete**」。
- 4. 當系統提示您確認刪除時,按一下Yes:圖10 刪除節點E上的保護組

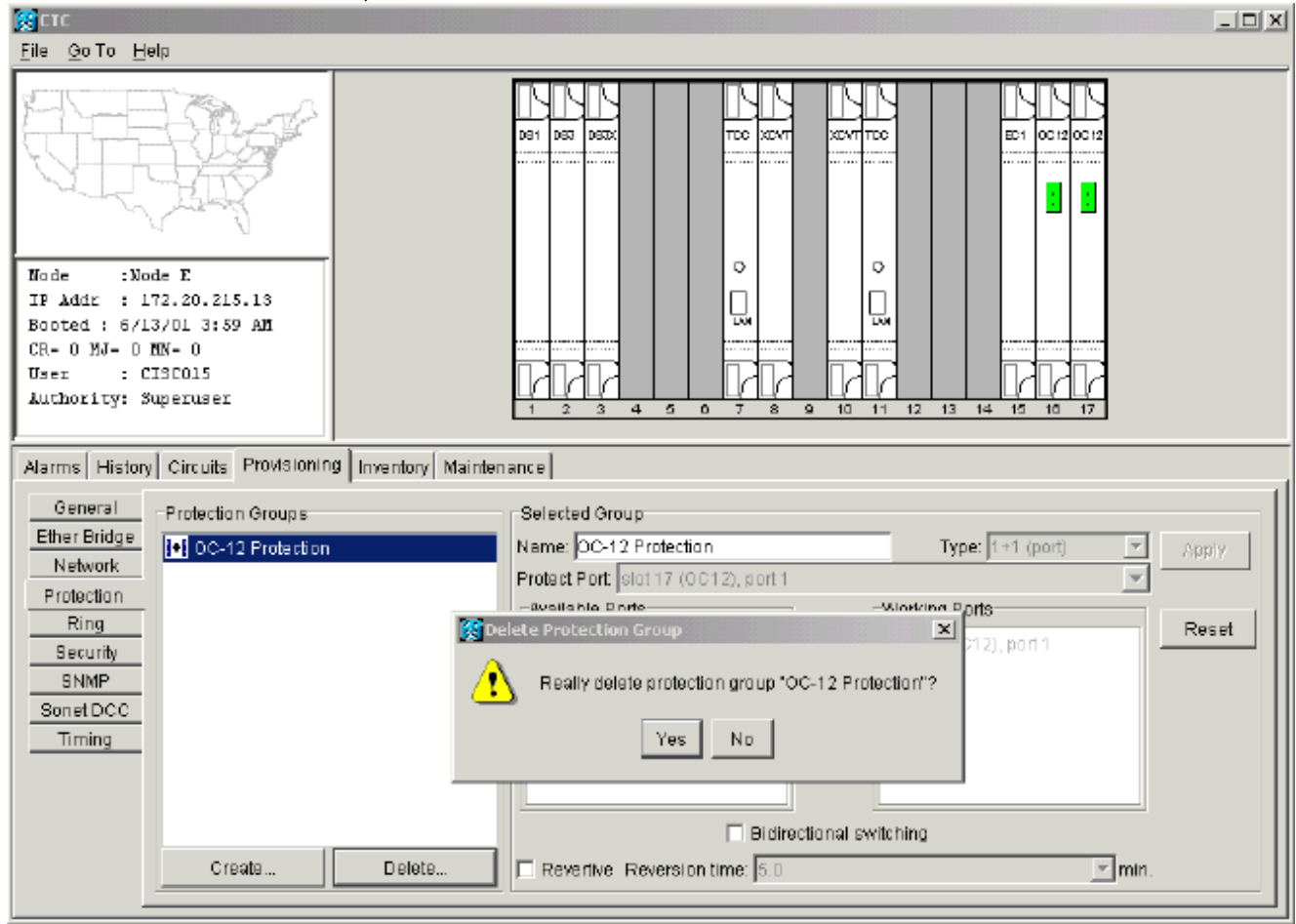

刪除保護路徑時,節點E會傳送訊號標籤不匹配故障(SLMF)未配備的路徑警報。節點D在活動 警報螢幕上報告SLMF警報:**圖11 - SLMF警報** 

| <b>R</b> TC                                                    |                          |          |           |        |           |         |       |              |                                                |
|----------------------------------------------------------------|--------------------------|----------|-----------|--------|-----------|---------|-------|--------------|------------------------------------------------|
| <u>File Go</u> To <u>H</u> elp                                 |                          |          |           |        |           |         |       |              |                                                |
| PROPERTIES:<br>Node D<br>Critical :0<br>Najor : 0<br>Ninor : 1 | Joshanna Jan             | Node A   | José José | Node C | N         | ode D   |       |              |                                                |
| Alarms History Cir                                             | rc uits                  |          |           |        |           |         |       |              |                                                |
| Date                                                           | Node                     | Туре     | Slot      | Port   | Sev       | ST      | SA    | Cond         | Description                                    |
| 01/07/70 08:41:46                                              | Node D                   | ST5-17-1 | 17        | 1      | MN        | R       |       | UNEQ-P       | SLMF - Unequipped - Path.                      |
| 01/04/70 08:54:39                                              | Node D                   | SYNC-NE  |           |        | NR        | R       |       | PRS          | Primary Reference Source - Stratum 1 Traceab   |
| 01/04/70 08:54:39                                              | Node D                   | SYNC-NE  |           |        | NR        | R       |       | SWTOPRI      | Synchronization Switch To Primary reference.   |
| 01/04/70 08:54:09                                              | Node D                   | FAC-5-1  | Б         | 1      | N/A       | R       |       | PRS          | Primary Reference Source - Stratum 1 Traceab   |
| 01/02/70 02:02:30                                              | Node A                   | SYNC-NE  |           |        | NR        | R       |       | SWTOPRI      | Synchronization Switch To Primary reference.   |
| 01/02/70 02:02:21                                              | Node A                   | FAC-13-1 | 13        | 1      | NA        | R       |       | PRS          | Primary Reference Source - Stratum 1 Traceab   |
| 01/02/70 02:02:18                                              | Node A                   | SYNC-NE  |           |        | NR        | R       |       | PRS          | Primary Reference Source - Stratum 1 Traceab   |
| 01/02/70 01:59:21                                              | Node A                   | FAC-5-1  | 5         | 1      | NA        | R       |       | PRS          | Primary Reference Source - Stratum 1 Traceab   |
| 01/02/70 01:01:32                                              | Node C                   | SYNC-NE  |           |        | NR        | R       |       | PRS          | Primary Reference Source - Stratum 1 Traceab   |
| 01/02/70 01:01:32                                              | Node C                   | SYNC-NE  |           |        | NR        | R       |       | SWTOPRI      | Synchronization Switch To Primary reference.   |
| 01/02/70 01:01:32                                              | Node C                   | BITS-1   |           |        | NA        | R       |       | PRS          | Primary Reference Source - Stratum 1 Traceab   |
| 01/02/70 01:01:34                                              | Node B                   | SYNC-NE  |           |        | NR        | R       |       | PRS          | Primary Reference Source - Stratum 1 Traceab   |
| 01/02/70 01:01:34                                              | 01/02/70 01:01:34 Node B |          |           |        | NR        | R       |       | SWTOPRI      | Synchronization Switch To Primary reference.   |
| 01/02/70 01:01:34                                              | Node B                   | BITS-1   |           |        | NA        | R       |       | PRS          | Primary Reference Source - Stratum 1 Traceab 💌 |
|                                                                |                          | Synchron | ize Alarm | s      | Delete Cl | eared A | Varms | 🗌 AutoDeleta | e Cleared Alarms                               |

**注意:**在移除線性1+1跨度的節點E和D上的保護之前,不會移除線性1+1保護。如果建立了從節點 A到節點D的電路,該電路仍保持完全保護:

### 圖12 — 在節點D和E上刪除了保護路徑

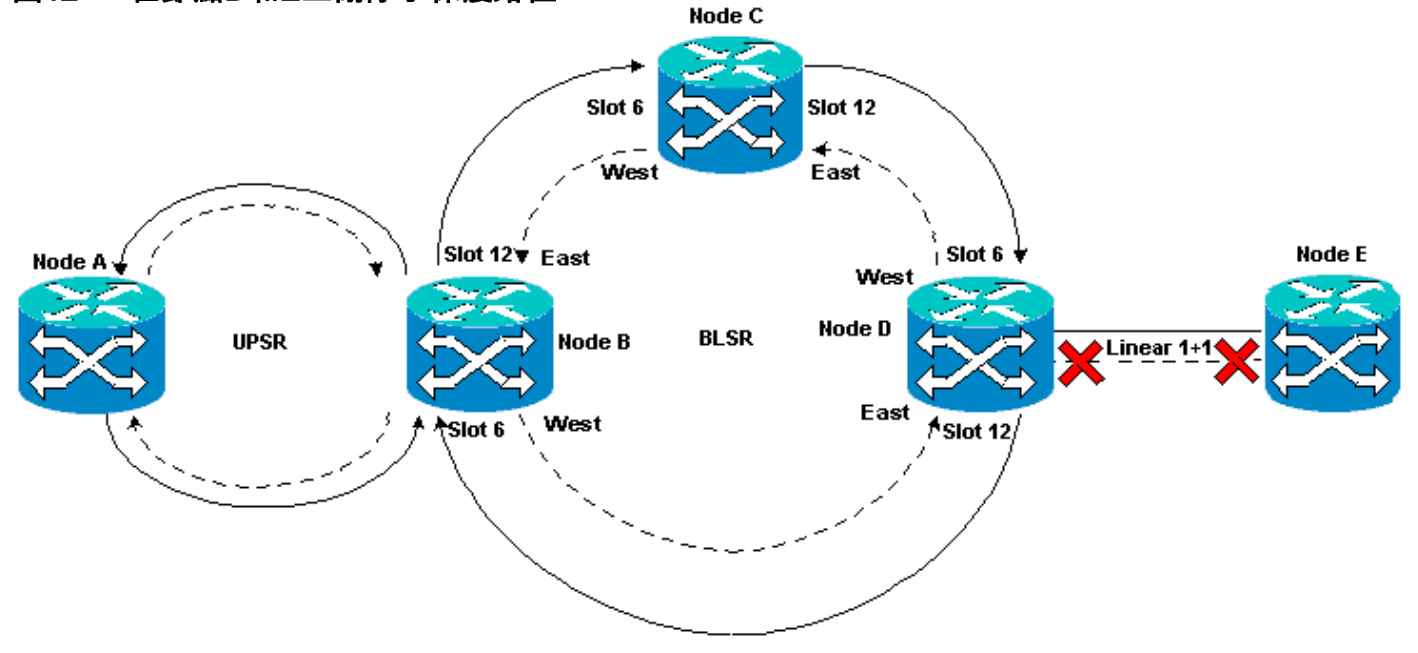

### <u>刪除節點D上的保護組</u>

請完成以下步驟:

重複<u>在節點E上移除保護路徑</u>過程中的步驟1至4,在節點D上移除保護組:

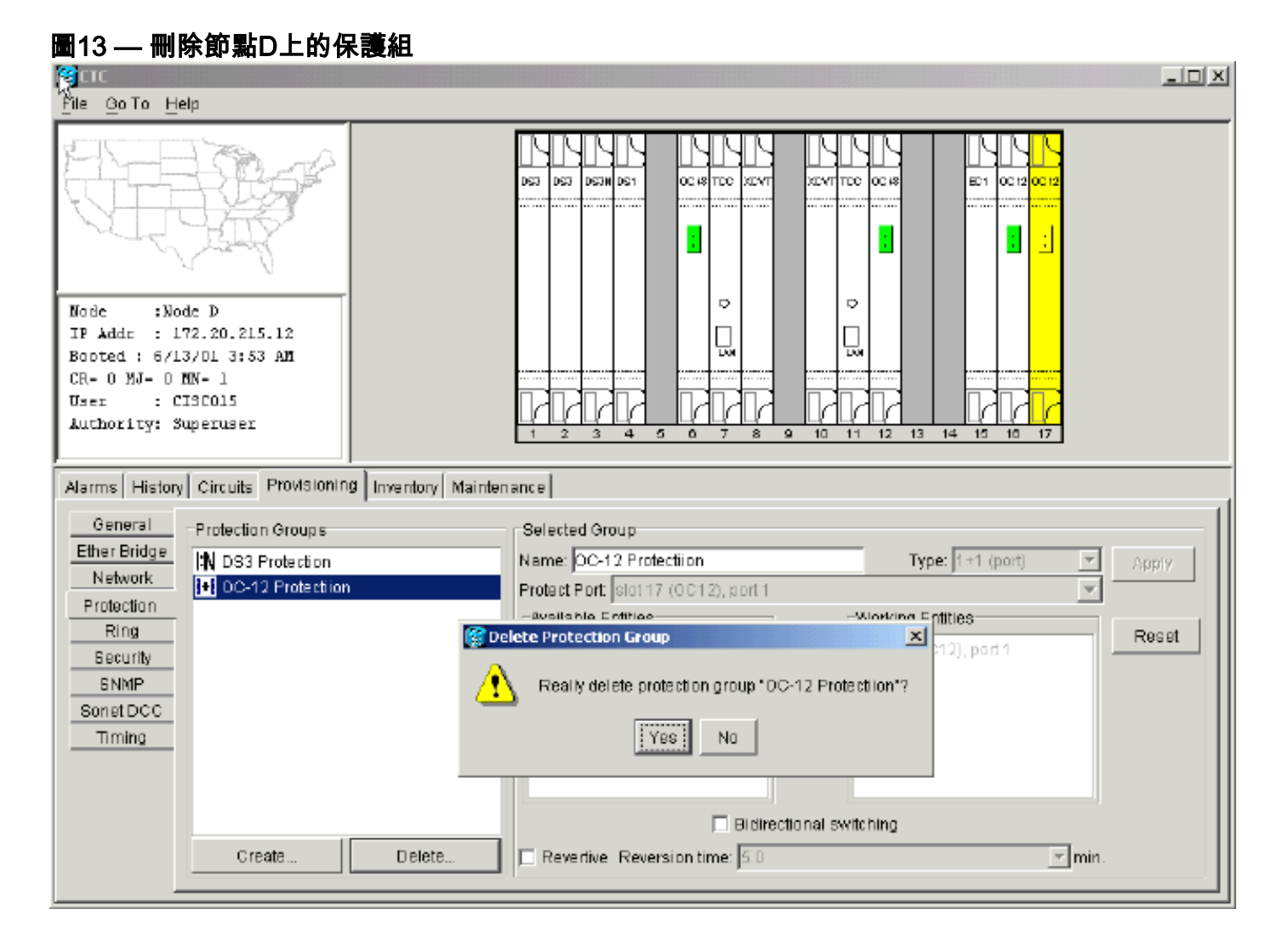

# 缺少路徑保護導致電路建立失敗

重複<u>配置自動調配的完全保護電路</u>部分中說明的步驟,建立從節點A到節點E的電路。電路建立失敗 ,因15454路由器無法在從節點D到節點E的網路跨度上建立完全受保護的路徑:

圖14 — 電路建立失敗

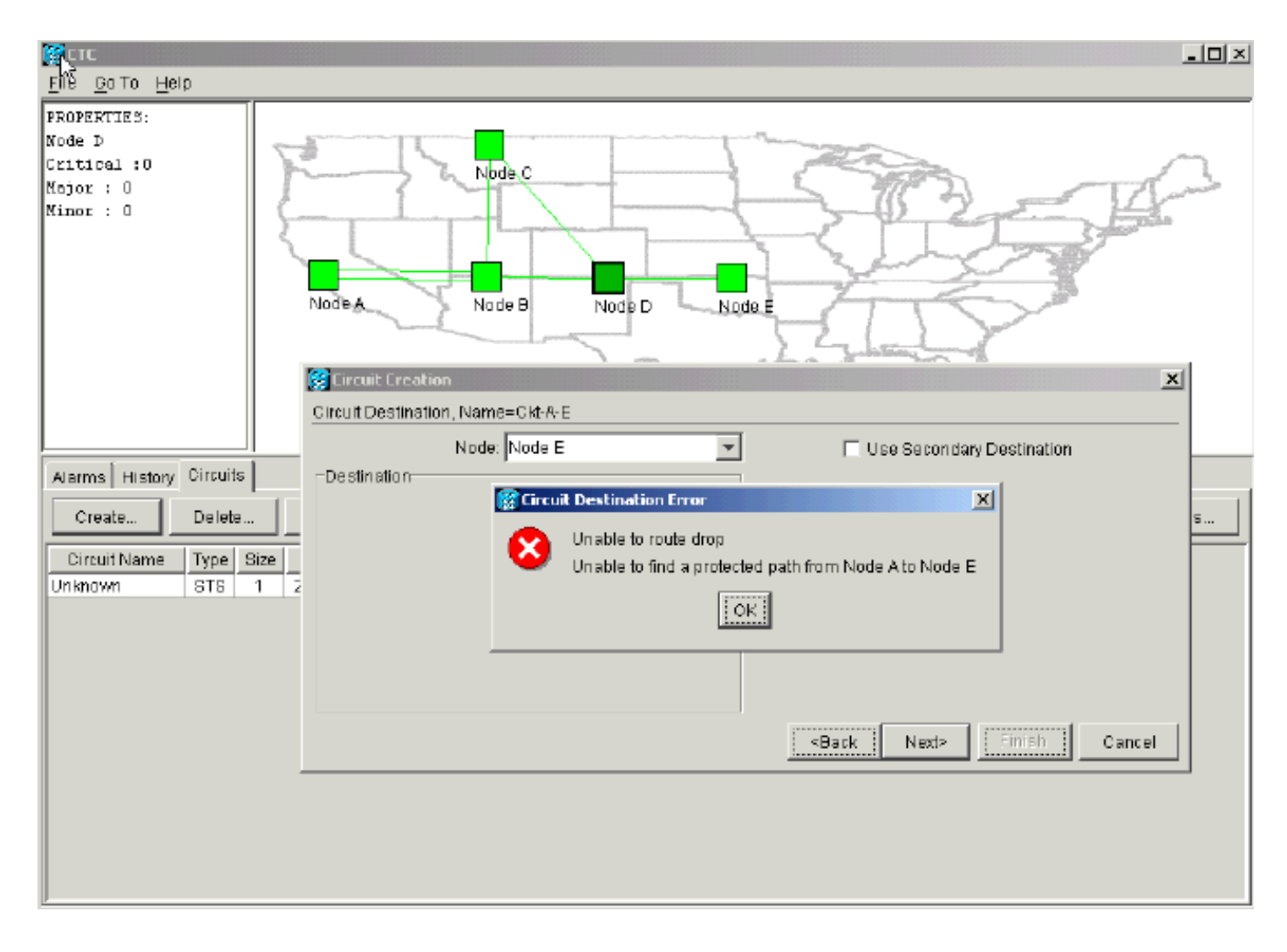

# 光纖中斷導致電路不完整

如果已配置的電路失去端到端連線,則會進入INCOMPLETE狀態:

#### 圖15 — 電路進入INCOMPLETE狀態

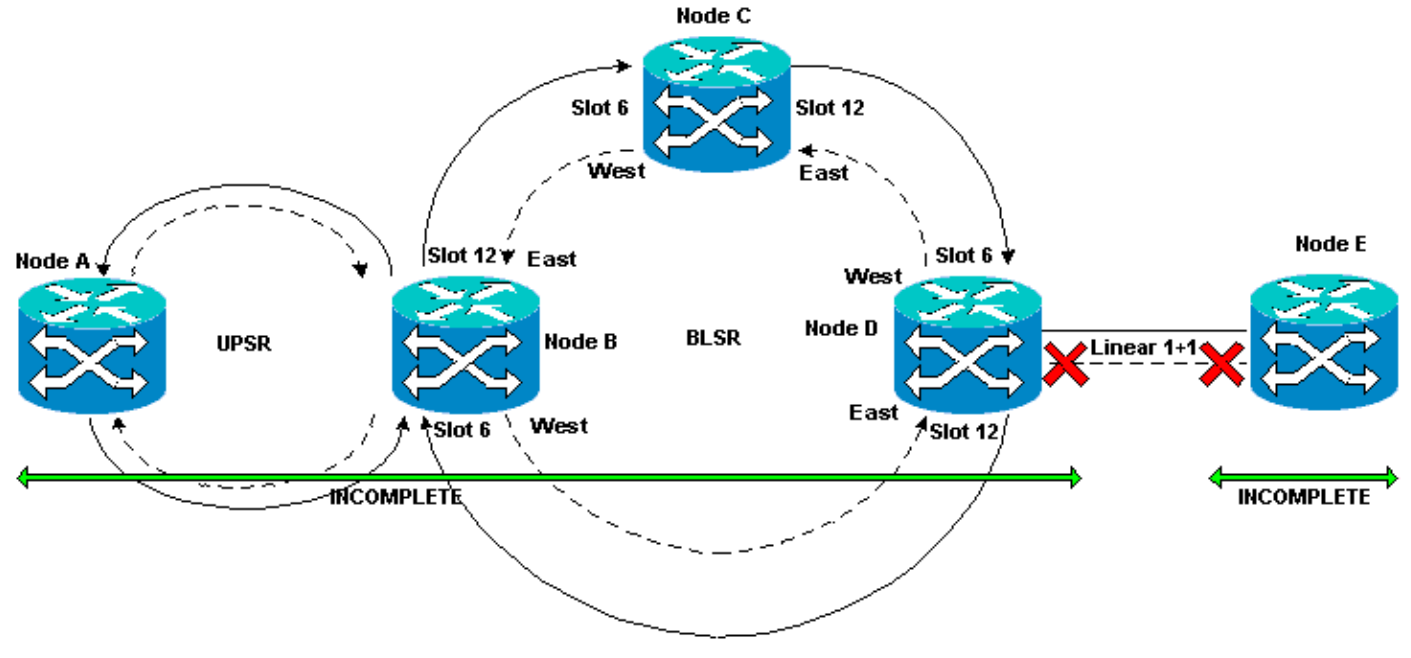

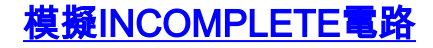

請完成以下步驟:

- 1. 選擇Provisioning > Sonet DCC。
- 2. 選擇所需的SDCC終止,然後按一下**Delete**。移除節點D和E上的同步光纖網路(SONET)資料通 訊通道(SDCC)終端以模擬光纖中斷:**圖16 — 卸下SDCC終端**

| Т                                   |                                          |                                 |
|-------------------------------------|------------------------------------------|---------------------------------|
| <u>File GolTo H</u> elp             |                                          |                                 |
|                                     |                                          |                                 |
| Node :Node E                        | •                                        | 0                               |
| IF Addr : 172.20.215.13             |                                          |                                 |
| CR = 0 MJ = 0 MN = 0                |                                          |                                 |
| User : CISCO15                      |                                          |                                 |
| Authority: Superuser                | 1 2 3 4 6 6 7 8                          | 0 10 11 12 13 14 16 16 17       |
|                                     |                                          |                                 |
| Alarms History Circuits Provisionin | 9 Inventory Maintenance                  |                                 |
| General SDCC Terminations           |                                          | DCC Tunnel Connections          |
| Ether Bridge slot 18 (0012), port 1 |                                          | Interface A DCC Interface B DCC |
| Network                             |                                          |                                 |
| Protection                          |                                          |                                 |
| Security Security                   | SDEE Terminations                        |                                 |
| SNMP ?                              | Really delete selected SDCC Termination? |                                 |
| Sonet DCC                           |                                          |                                 |
| Timing                              | Yes No                                   |                                 |
|                                     |                                          |                                 |
|                                     |                                          |                                 |
|                                     |                                          |                                 |
|                                     | Create Delete                            | Create Delete                   |
|                                     |                                          |                                 |

在節點E刪除SDCC終止時,會生成SDCC終止故障。節點D接收SDCC終止故障並將其傳送到 活動警報螢幕。從網路級別檢視中,將節點D連結到節點E的綠線消失:**圖17 - SDCC終止故障** 

| 🞇 стс                                                          |                |           |           |        |          |          |        |                |                                              |
|----------------------------------------------------------------|----------------|-----------|-----------|--------|----------|----------|--------|----------------|----------------------------------------------|
| <u>P</u> Ñe <u>G</u> olTo <u>H</u> elp                         |                |           |           |        |          |          |        |                |                                              |
| PROPERTIES:<br>Node E<br>Critical :0<br>Major : 0<br>Minor : 0 | Salarana, Jano | No de A   |           | Node B | N        |          |        | Node E         |                                              |
| Alarms History Cir                                             | rcuits         |           |           |        | ,        | ,        | ,      |                |                                              |
| Date                                                           | Node           | Түрө      | Slot      | Part   | Sev      | ST       | SA     | Cand           | Description                                  |
| 01/07/70 09:10:46                                              | Nøde D         | FAC-18-1  | 16        | 1      | MJ       | R        |        | EOC            | SDCC termination failure.                    |
| 01/07/70 08:59:08                                              | Node E         | FAC-17-1  | 17        | 1      | NA       | R        |        | PRS            | Primary Reference Source - Stratum 1 Traceab |
| 01/04/70 08:54:39                                              | Node D         | SMNC-NE   |           |        | NR       | R        |        | PRS            | Primary Reference Source - Stratum 1 Traceab |
| 01/04/70 08:54:39                                              | Node D         | SYNC-NE   |           |        | NR       | R        |        | SWTOPRI        | Synchronization Switch To Primary reference. |
| 01/04/70 08:54:09                                              | Node D         | FAC-6-1   | 8         | 1      | NA       | R        |        | PRS            | Primary Reference Source - Stratum 1 Traceab |
| 01/02/70 02:02:30                                              | Node A         | SYNC-NE   |           |        | NR       | R        |        | SWTOPRI        | Synchronization Switch To Primary reference. |
| 01/02/70 02:02:21                                              | Node A         | FAC-13-1  | 13        | 1      | NA       | R        |        | PRS            | Primary Reference Source - Stratum 1 Traceab |
| 01/02/70 02:02:18                                              | Node A         | SYNC-NE   |           |        | NR       | R        |        | PRS            | Primary Reference Source - Stratum 1 Traceab |
| 01/02/70 01:59:21                                              | Node A         | FAC-5-1   | 5         | 1      | NA       | R        |        | PRS            | Primary Reference Source - Stratum 1 Traceab |
| 01/02/70 01:01:32                                              | Node C         | SYNC-NE   |           |        | NR       | R        |        | PRS            | Primary Reference Source - Stratum 1 Traceab |
| 01/02/70 01:01:32                                              | Node C         | SYNC-NE   |           |        | NR       | R        |        | SWITOPRI       | Synchronization Switch To Primary reference. |
| 01/02/70 01:01:32                                              | Node C         | BITS-1    |           |        | NA       | R        |        | PRS            | Primary Reference Source - Stratum 1 Traceab |
| 01/02/70 01:01:34                                              | Node B         | STINC-NE  |           |        | NR       | R        |        | PRS            | Primary Reference Source - Stratum 1 Traceab |
| 01/02/70 01:01:34                                              | Node B         | SMNC-NE   |           |        | NR       | R        |        | SWITOPRI       | Synchronization Switch To Primary reference. |
|                                                                |                | Synchroni | ize Alarm | 15     | Delete C | leared / | ۹larms | 🗍 🗖 AutoDelete | e Cleared Alarms                             |

從節點A到節點E建立的電路會失去其端到端連線並進入INCOMPLETE狀態。從電路顯示的右 側,現在沒有從節點D到節點E的跨度:**圖18 — 電路處於INCOMPLETE狀態** 

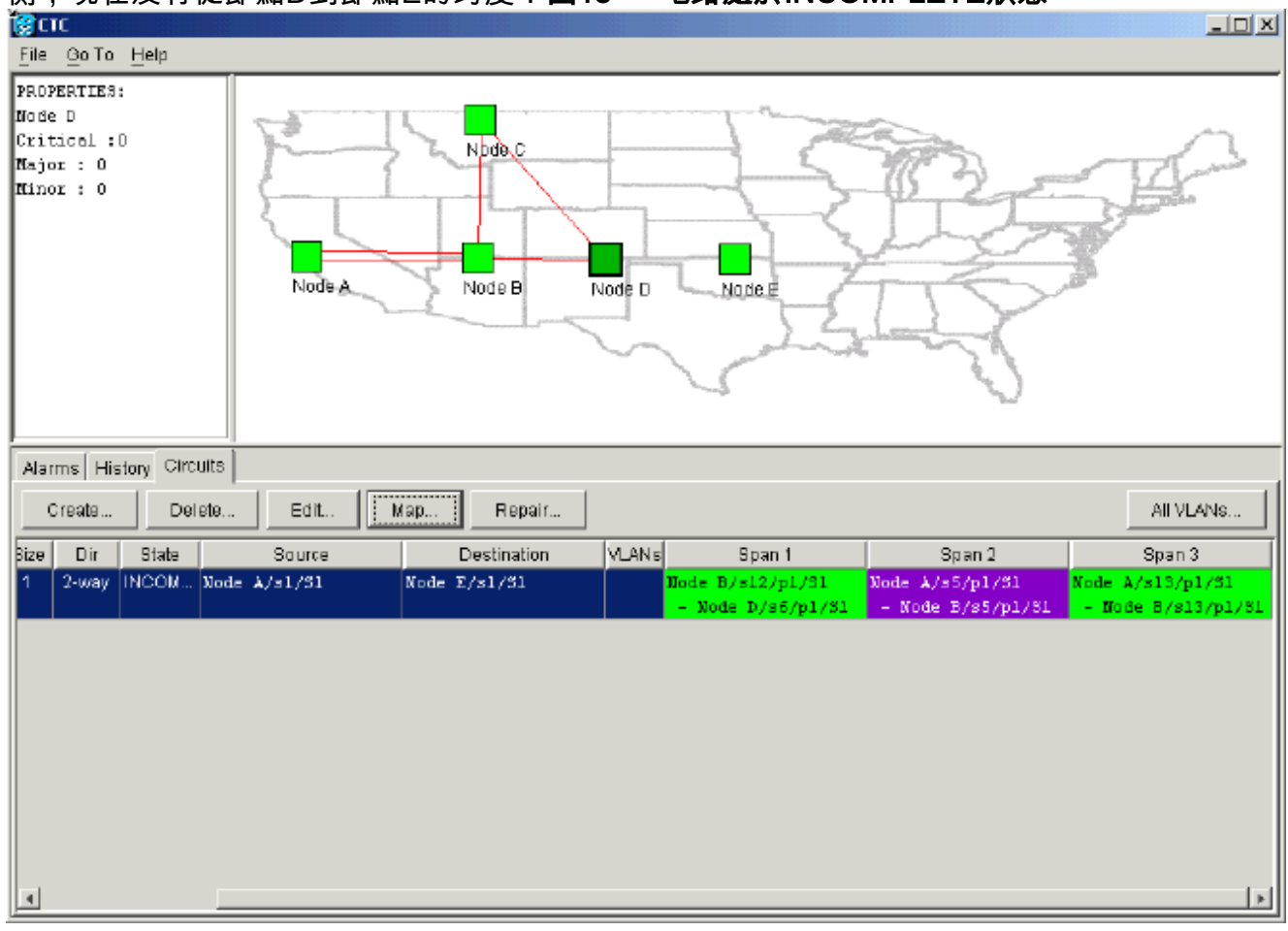

3. 從網路級檢視中選擇Circuit > Maps。網路拓撲顯示自動調配的電路路徑。但是,現在沒有從

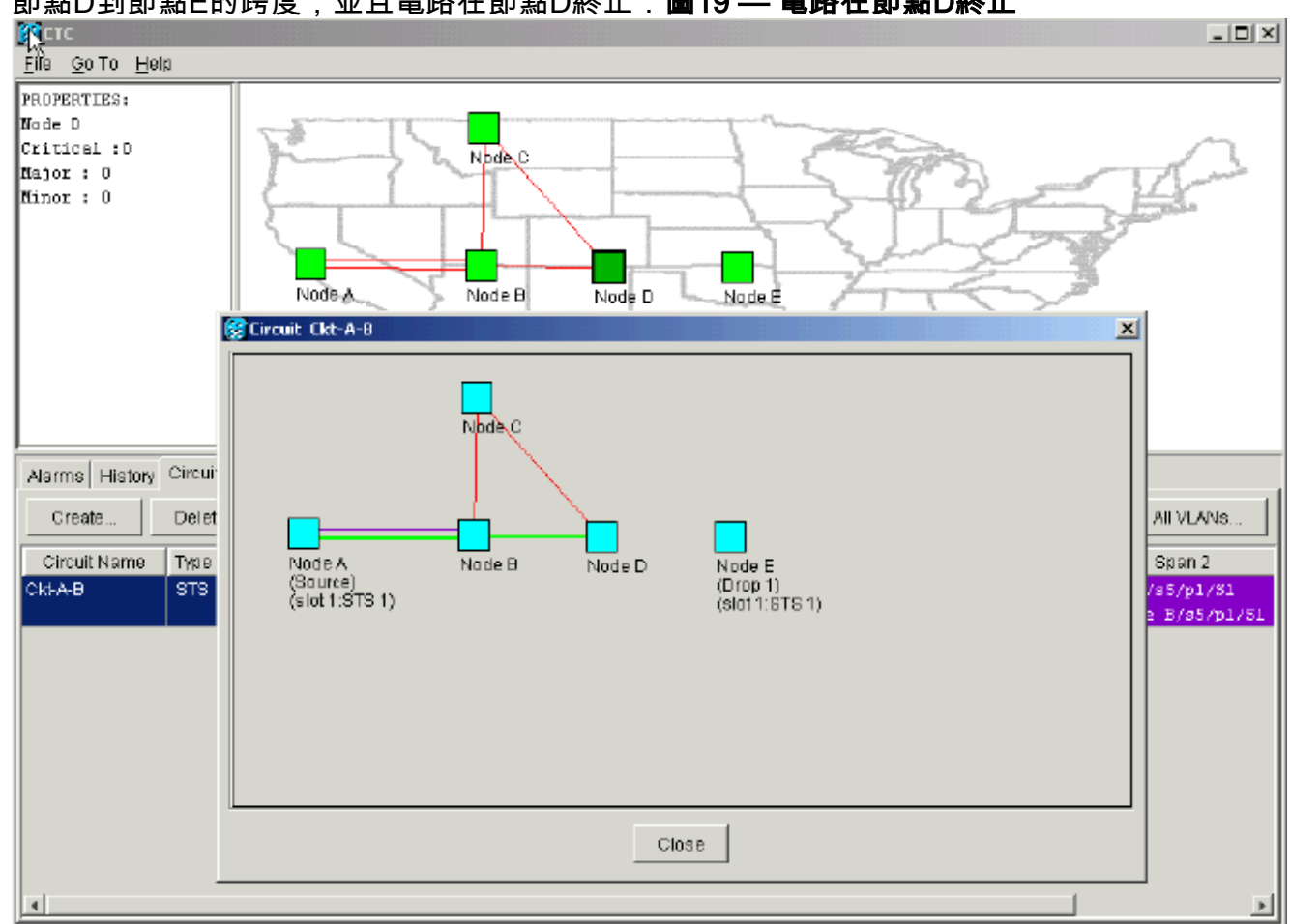

### 節點D到節點E的跨度,並且電路在節點D終止:**圖19 — 電路在節點D終止**

# 將電路恢復為活動狀態

當CTC連線恢復到電路的兩端時,電路恢復為ACTIVE狀態。

圖20 — 電路恢復為活動狀態

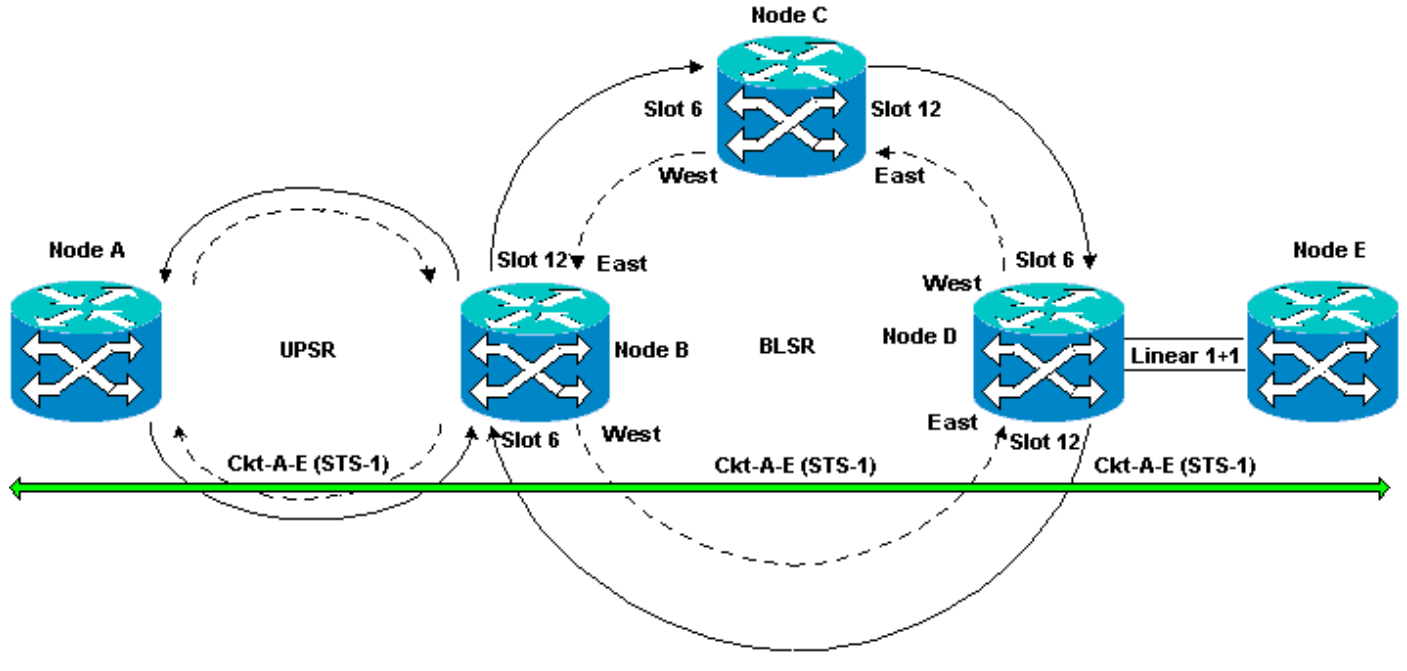

請完成以下步驟:

#### 1. 再次在節點D和E上配置SDCC終端。此時會重新顯示節點D和節點E之間的綠線。此外 , SDCC終止故障警報呈白色:**圖21 - SDCC終止故障警報白出**

| SCTC                                                           |                                                                                                    |            |          |        |          |         |        |                |                                                 |
|----------------------------------------------------------------|----------------------------------------------------------------------------------------------------|------------|----------|--------|----------|---------|--------|----------------|-------------------------------------------------|
| k <u>š</u> ile <u>G</u> o⊤o <u>H</u> elp                       |                                                                                                    |            |          |        |          |         |        |                |                                                 |
| PROPERTIES:<br>Node E<br>Critical :0<br>Hajor : 0<br>Hinor : 0 | Continuents of the second second second second second second second second second second second second second s | Node       | - A      | Node E | h        | lode D  |        | Node           |                                                 |
| Alarms History Cir                                             | rcuits                                                                                                    | ( <b>-</b> |          |        | -        |         |        |                |                                                 |
| Date                                                           | Node                                                                                                    | Туре       | Slot     | Port   | Sev      | ST      | SA     | Cond           | Description                                     |
| 01/07/70 09:42:11                                              | Node E<br>Node D                                                                                                | EAC-16-1   | 16       | 1      | IV.I     |         |        | EOC            | SDCC termination failure.                       |
| 01/07/70 08:58:08                                              | Node E                                                                                                    | EAC-17-1   | 17       | 1      | NA       | R       |        | PRS            | Primary Reference Source - Stratum 1 Traces     |
| 01/04/70 08:54:39                                              | Node D                                                                                                    | SYNC-NE    |          |        | NR       | R       |        | PBS            | Primary Reference Source - Stratum 1 Tracea     |
| 01/04/70 08:54:39                                              | Node D                                                                                                    | SYNC-NE    |          |        | NR       | R       |        | SWTOPRI        | Synchronization Switch To Primary reference.    |
| 01/04/70 08:54:09                                              | Node D                                                                                                    | FAC-6-1    | 6        | 1      | NA       | R       |        | PRS            | Primary Reference Source - Stratum 1 Tracea     |
| 01/02/70 02:02:30                                              | Node A                                                                                                    | SYNC-NE    |          |        | NR       | R       |        | SWTOPRI        | Synchronization Switch To Primary reference.    |
| 01/02/70 02:02:21                                              | Node A                                                                                                    | FAC-13-1   | 13       | 1      | NA       | R       |        | PRS            | Primary Reference Source - Stratum 1 Tracea     |
| 01/02/70 02:02:18                                              | Node A                                                                                                    | SYNC-NE    |          |        | NR       | R       |        | PRS            | Primary Reference Source - Stratum 1 Tracea     |
| 01/02/70 01:58:21                                              | Node A                                                                                                    | FAC-5-1    | 5        | 1      | NA       | R       |        | PRS            | Primary Reference Source - Stratum 1 Tracea     |
| 01/02/70 01:01:32                                              | Node C                                                                                                    | SYNC-NE    |          |        | NR       | R       |        | PRS            | Primary Reference Source - Stratum 1 Tracea     |
| 01/02/70 01:01:32                                              | Node C                                                                                                    | SYNC-NE    |          |        | NR       | R       |        | SWTOPRI        | Synchronization Switch To Primary reference.    |
| 01/02/70 01:01:32                                              | Node C                                                                                                    | BITS-1     |          |        | NA       | R       |        | PRS            | Primary Reference Source - Stratum 1 Tracea     |
| 01/02/70 01:01:34                                              | Node B                                                                                                    | SYNC-NE    |          |        | NR       | R       |        | PRS            | 🔹 Primary Reference Source - Stratum 1 Tracea 💌 |
|                                                                |                                                                                                    | Synchroni  | ze Alarm | s      | Delete C | leared/ | Alarms | 🗌 🗆 Auto De le | te Cleared Alarms                               |

2. 按一下Circuits頁籤。圖22表明,從節點A到節點E的電路重新獲得從節點D到節點E的跨度的右 側資訊。此外,隨著端到端連線恢復,電路返回到ACTIVE狀態:圖22 — 端到端連線已恢復 ,電路恢復為活動狀態

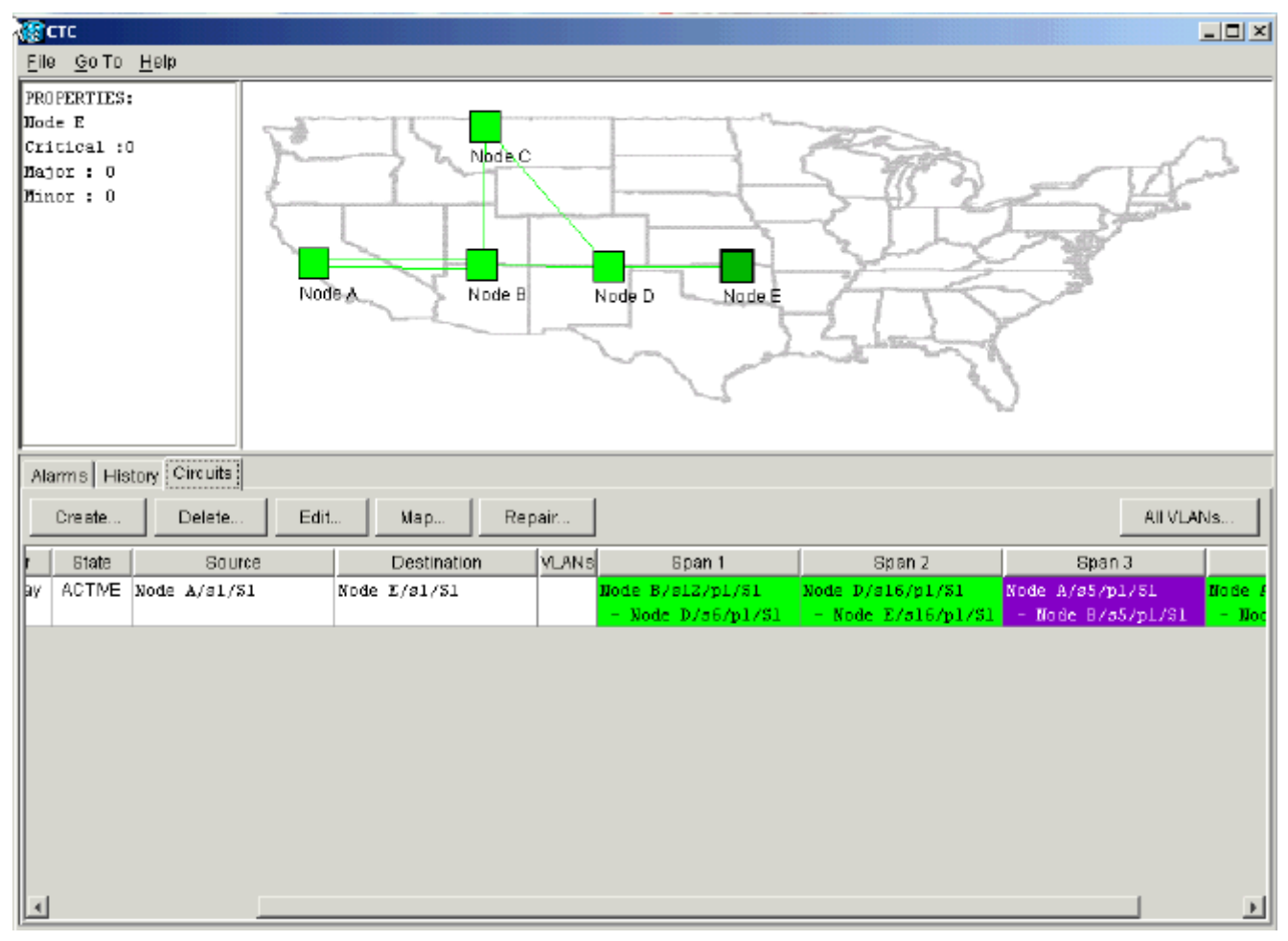

 3. 選擇電路,然後按一下Map。電路穿過網路拓撲的路徑如下圖所示:圖23 — 通過網路拓撲的 電路路徑

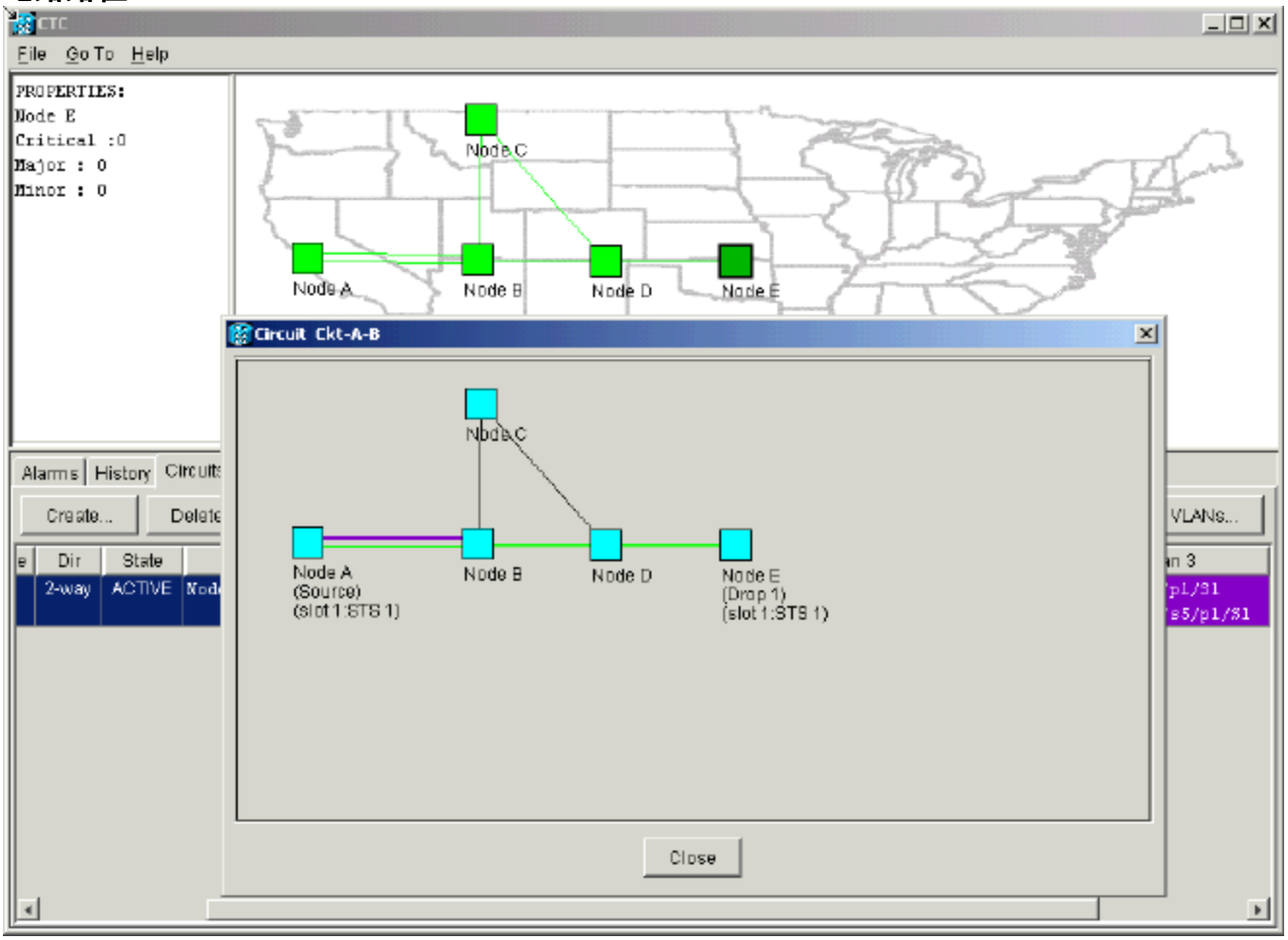

您可以確認在光纖中斷的另一端發生了相同的情況。如果您在節點E上關閉然後重新開啟

#### CTC會話,最初的CTC知道此會話以及終止於該會話的不完整電路:**圖24 — 光纖斷點另一端** 的相同行為

| έζετε                          |           |            |          |      |           |          |      |                |                                              |
|--------------------------------|-----------|------------|----------|------|-----------|----------|------|----------------|----------------------------------------------|
| File <u>Bo</u> To <u>H</u> elp |           |            |          |      |           |          |      |                |                                              |
| PROPERTIES:                    | The share | dilla      |          |      |           |          |      |                |                                              |
| Aarms History Circuit          | ts l      |            |          |      |           |          |      |                |                                              |
| Data                           | Node      | Tyne       | Slat     | Port | Sev       | ST       | 84   | Cond           | Description                                  |
| 01/07/70 09:59:09              | Node E    | EAC-17-1   | 17       | 1 01 | NA        | D        | GR   | PRS            | Primary Deference Source - Stratum 1 Traceah |
| 01/04/70 09:13:57              | Node E    | SYNC-NE    |          |      | NR        | R        |      | PRS            | Primary Reference Source - Stratum 1 Traceab |
| 01/04/70 09:13:57              | Node E    | SYNC-NE    |          |      | NR        | R        |      | SWTOPRI        | Synchronization Switch To Primary reference. |
| 01/04/70 09:13:26              | Node E    | FAC-16-1   | 16       | 1    | NA        | R        |      | PRS            | Primary Reference Source - Stratum 1 Traceab |
|                                |           | Synchroniz | e Alarms | 1 0  | elete Cle | ared Ala | arms | C AutoDelete C | Neare d Alarms                               |

4. 在節點E上配置SDCC終端。節點E開始瞭解網路中的其他節點。注意:在此階段,電路仍處於 INCOMPLETE狀態:圖25 — 在節點E上配置SDCC終端

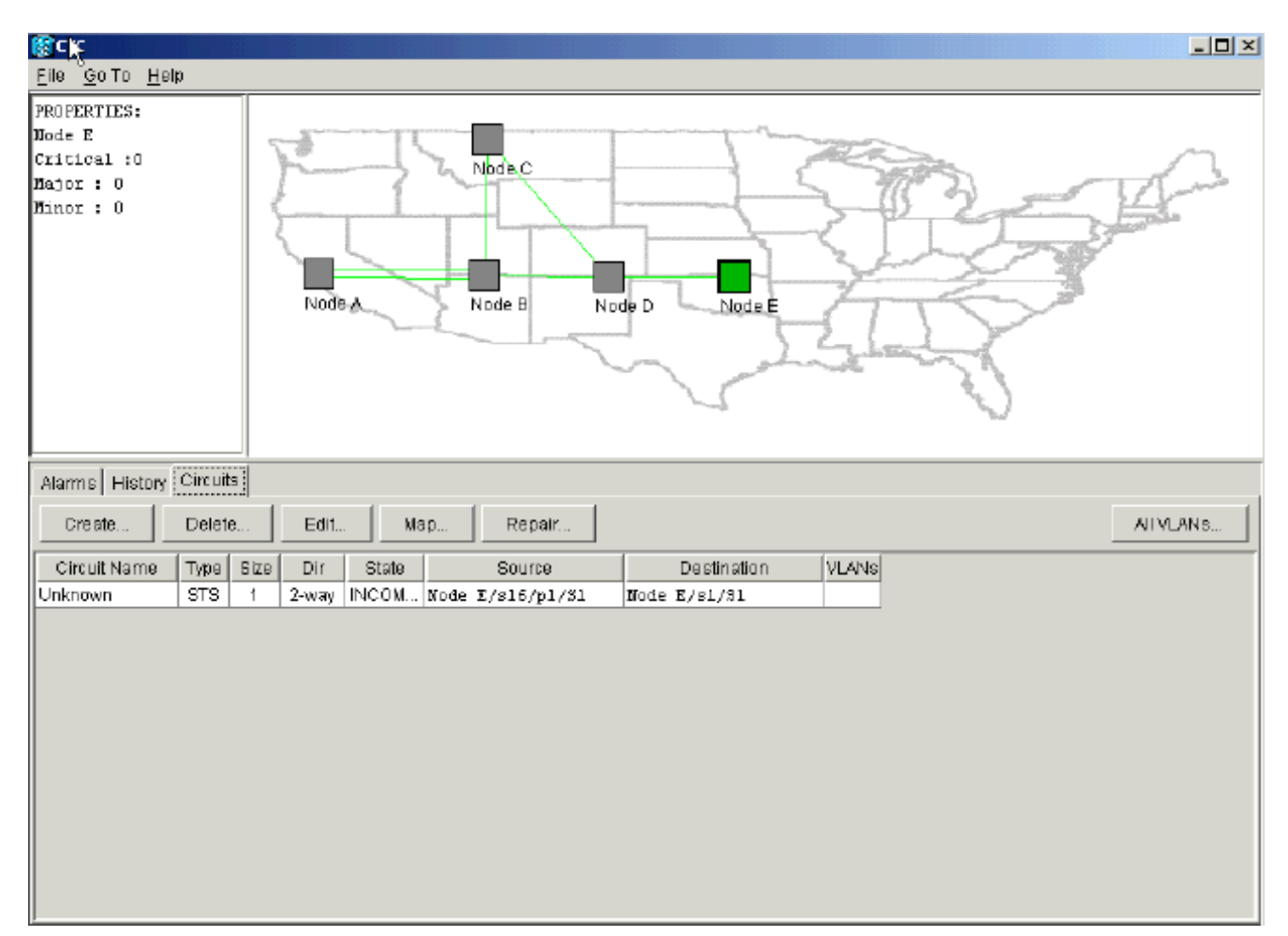

隨著節點繼續初始化,節點E開始瞭解未完成電路的目標:圖26—節點E瞭解未完成電路的目 層

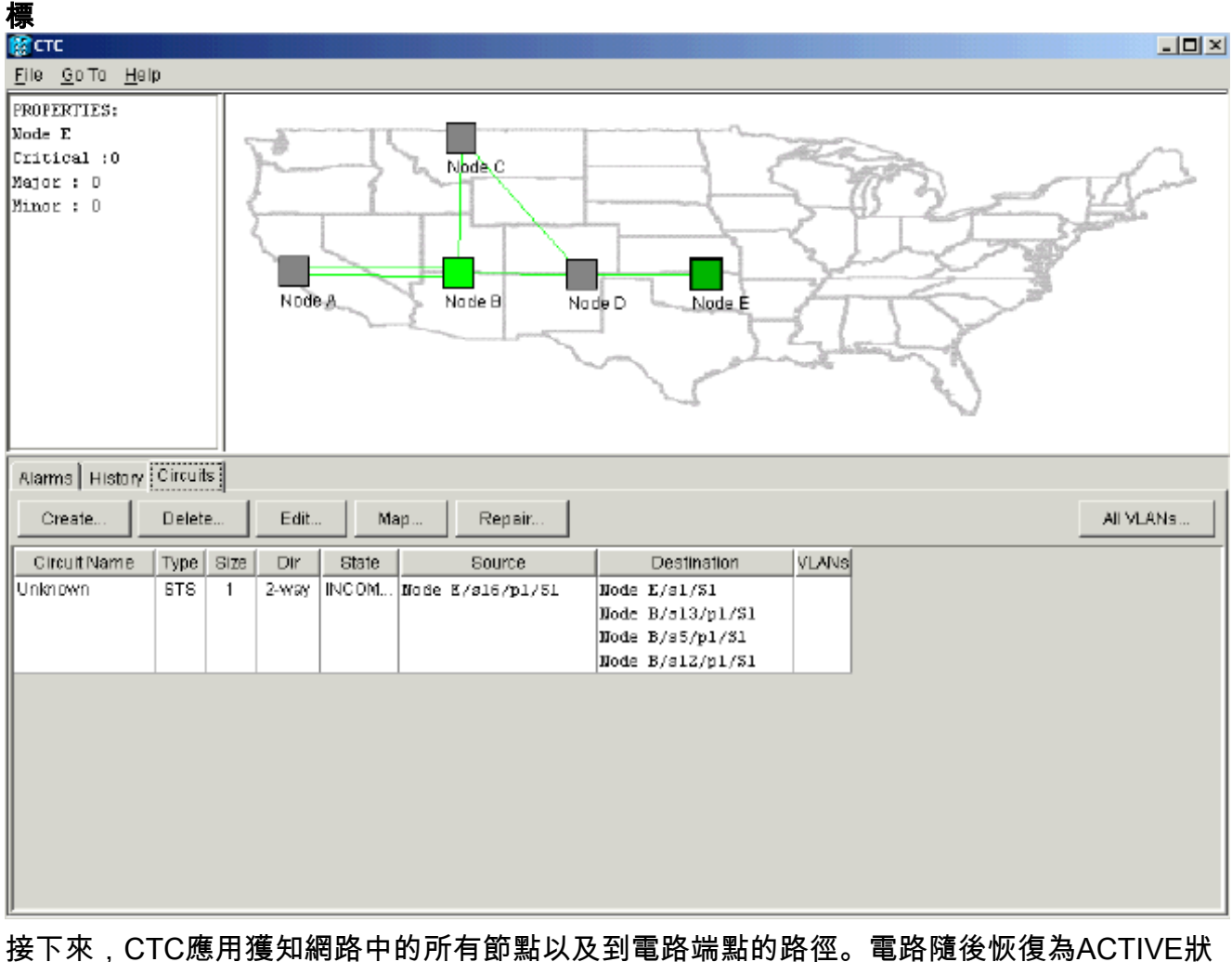

### 態:圖27 — 電路恢復為活動狀態

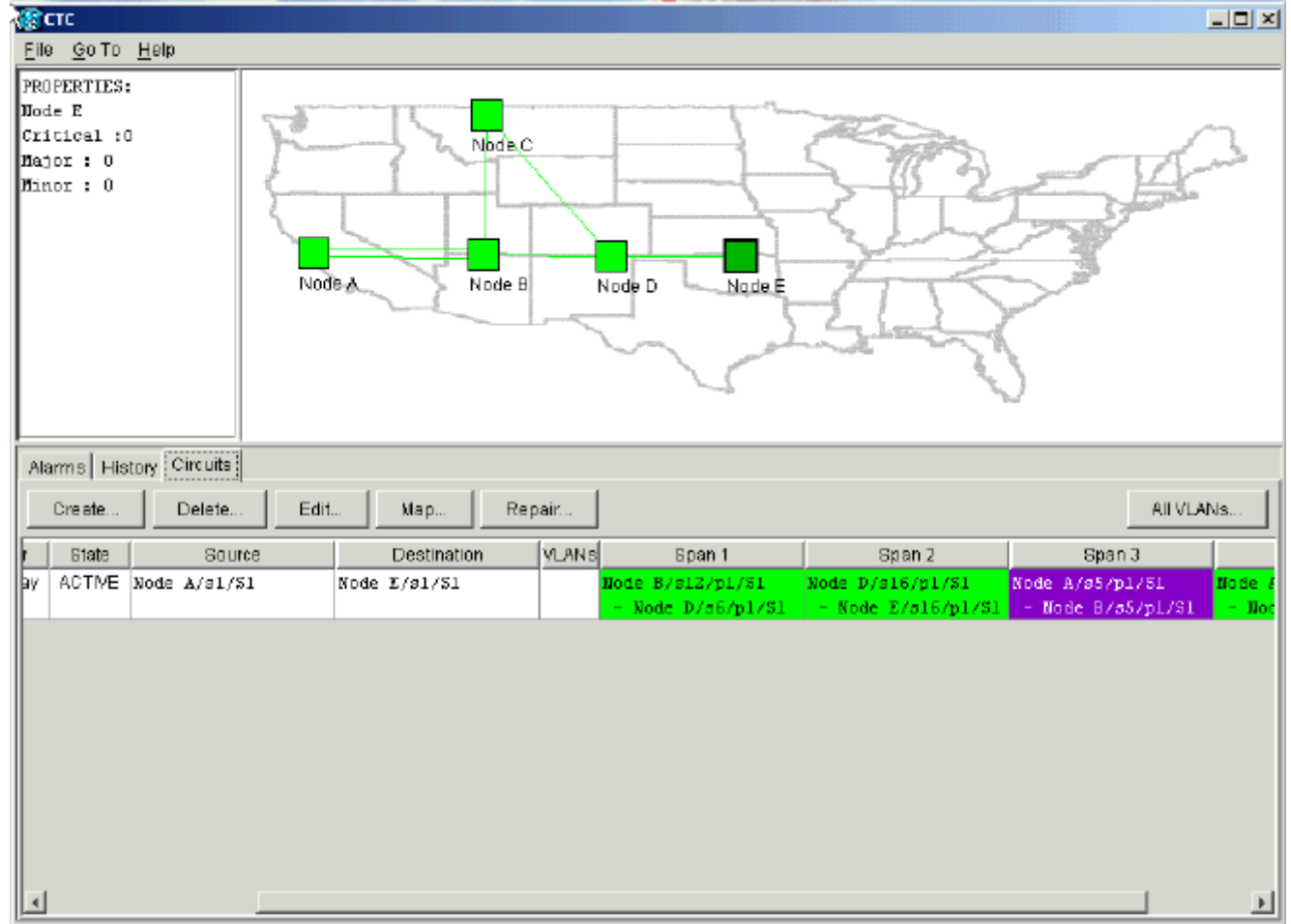

# <u>刪除電路以限制頻寬</u>

如果CTC會話在與Node E的連線關閉時關閉,則CTC只能在重新連線之後知道其網段上的四個節點 。在與節點E建立有效連線之前,CTC無法瞭解節點E。以下是它瞭解和構建的網路拓撲:

#### 圖28 - CTC構建的網路拓撲

| Elle | тс<br><u>G</u> o To | Help      |              |                           |       |                                      |                                        | <u>_</u> _X                           |
|------|---------------------|-----------|--------------|---------------------------|-------|--------------------------------------|----------------------------------------|---------------------------------------|
| PROJ | PERTIES             | :         | Node A       | Node B N                  | ode D |                                      |                                        |                                       |
| Alar | rms   His           | tory Circ | ults         |                           |       |                                      |                                        |                                       |
|      | Create              | Del       | ete Edit K   | lap Repair                |       |                                      |                                        | All VLANS                             |
| Size | Dir                 | State     | Source       | Destination               | YLANS | Span 1                               | Span 2                                 | Span 3                                |
| 1    | 2-way               | INCOM     | Node A/s1/S1 | <unknown>/s1/S1</unknown> |       | Node A/s5/p1/31<br>- Node B/s5/p1/51 | Node A/s13/p1/31<br>- Node 8/s13/p1/51 | Mode B/s12/p1/81<br>- Node D/s6/p1/81 |
| ٩    |                     |           |              |                           |       |                                      |                                        |                                       |

## <u>刪除電路</u>

請完成以下步驟:

- 1. 在電路頁籤中,選擇所需的電路。
- 2. 按一下「Delete」。電路處於INCOMPLETE狀態。由於沒有節點E上電路端點的資訊,CTC無法使電路啟用。當您嘗試刪除電路時,系統會顯示一條警告消息,指示如果電路處於活動狀態,流量可能會丟失:圖29 嘗試刪除電路時的警告消息

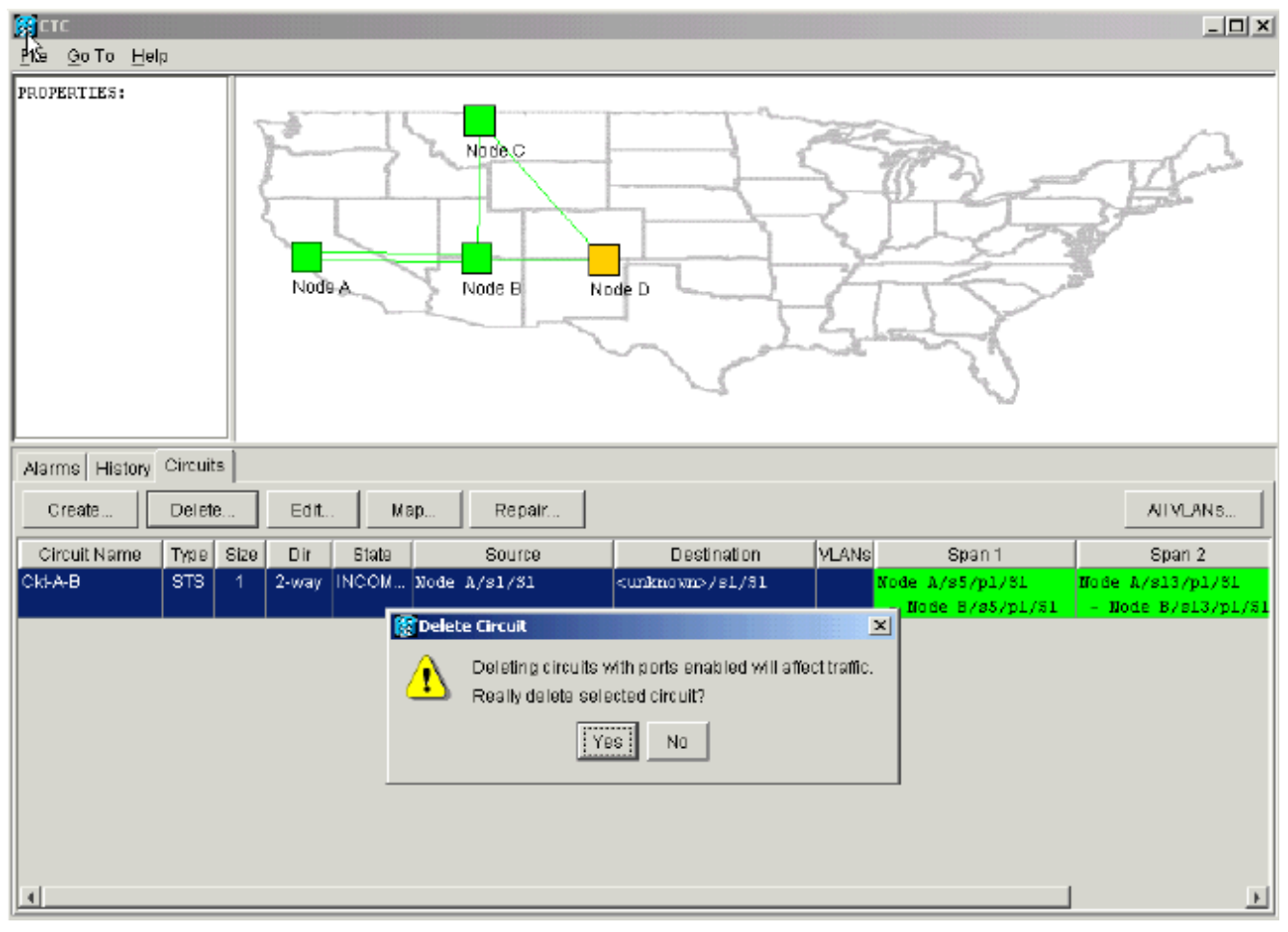

3. 按一下「Yes」以確認刪除。顯示第二個警告消息,指示刪除操作可以限制頻寬: **圖30 — 第** 二個警告消息

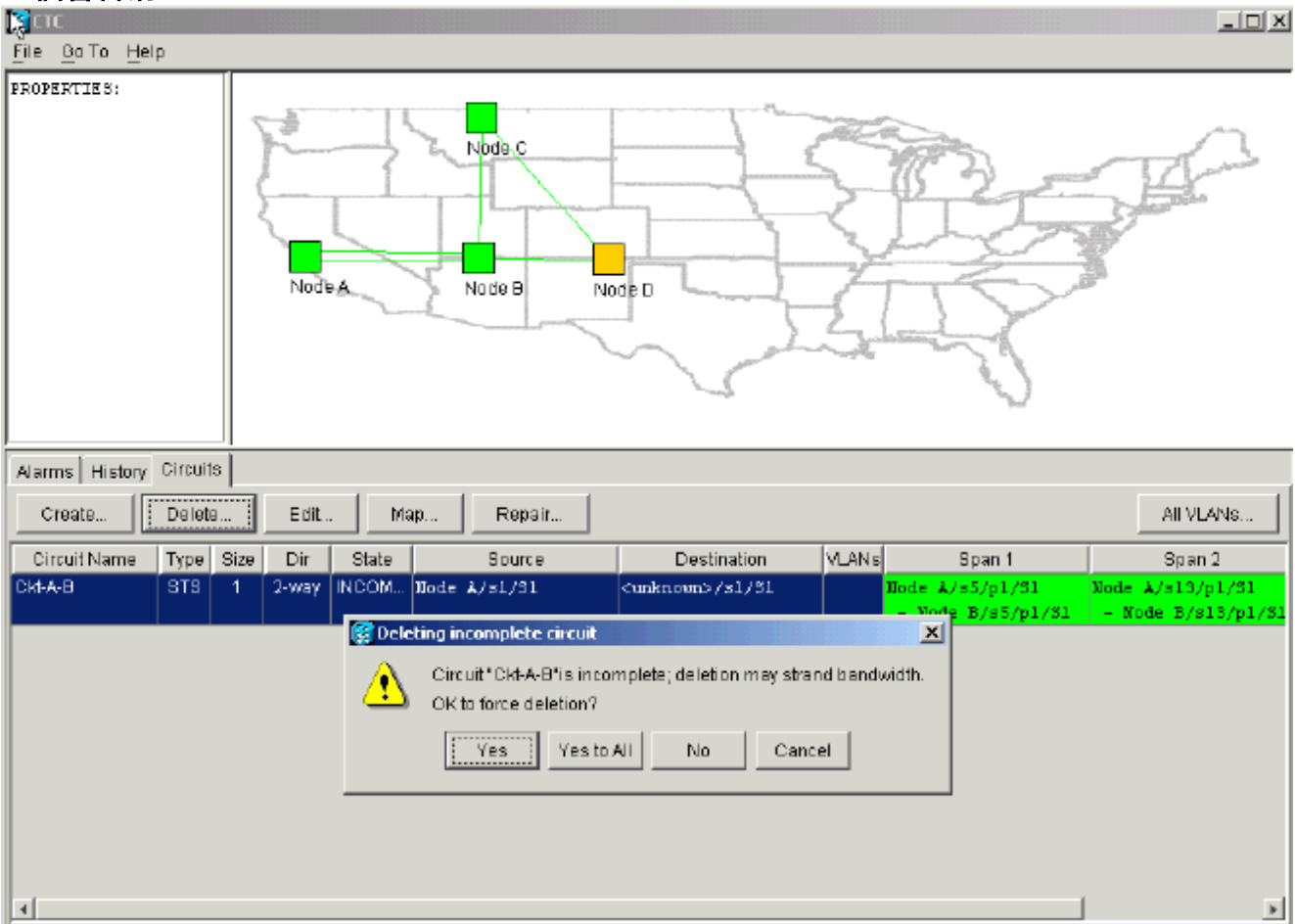

4. 再次按一下Yes。電路被刪除。圖31 — 確認電路刪除

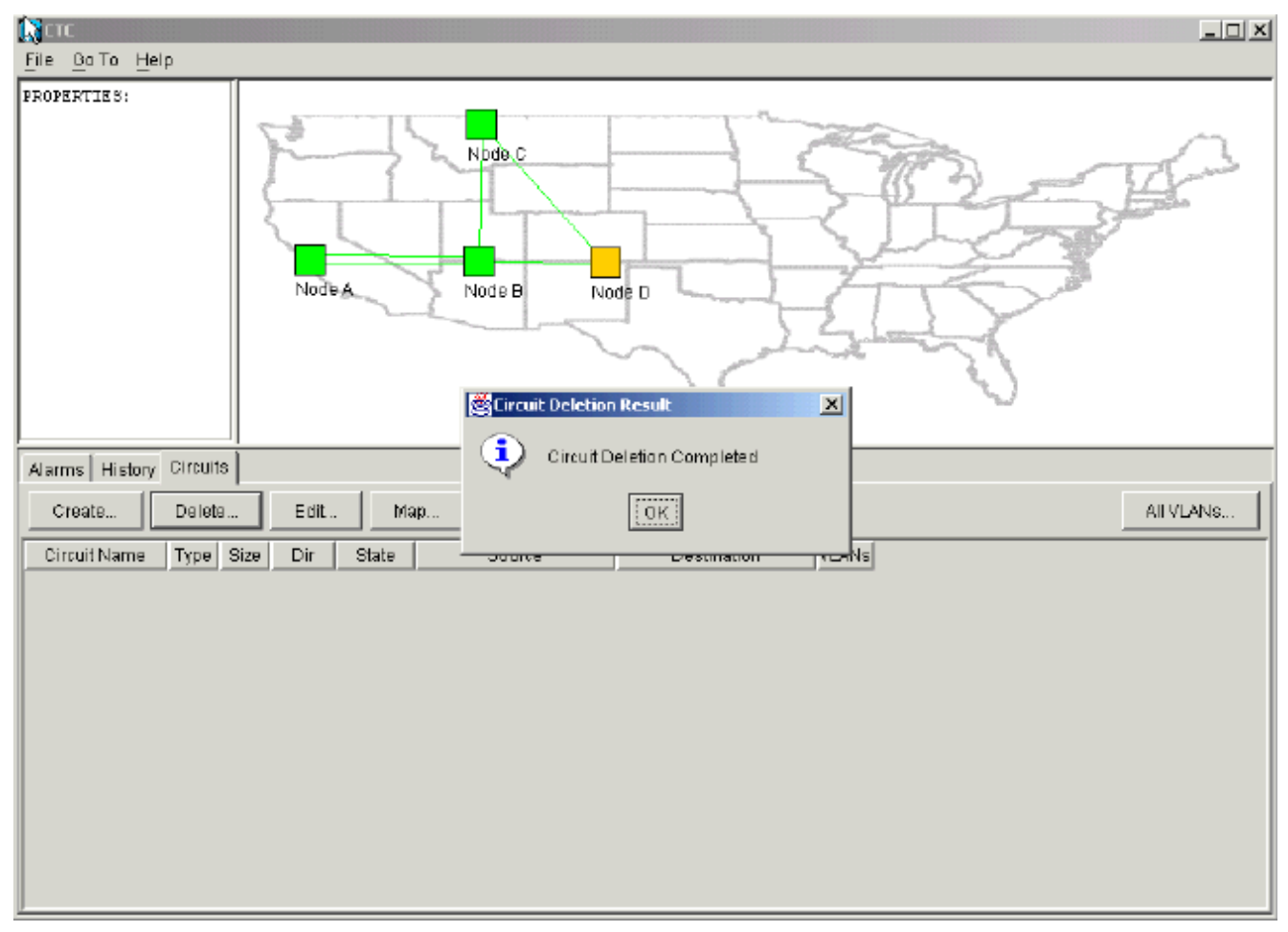

但是,節點E不知道網段另一部分的電路已被刪除。如果您啟動到節點E的CTC會話,並再次 配置SDCC終止,則CTC應用能夠從Node E探查外部並發現網路設定。刪除電路時,節點E不 在網路拓撲的CTC應用檢視中。因此,節點E無法恢復並啟用部分刪除的電路。在節點E上 ,電路仍處於INCOMPLETE狀態:**圖32 — 節點E上的電路保持不完整狀態** 

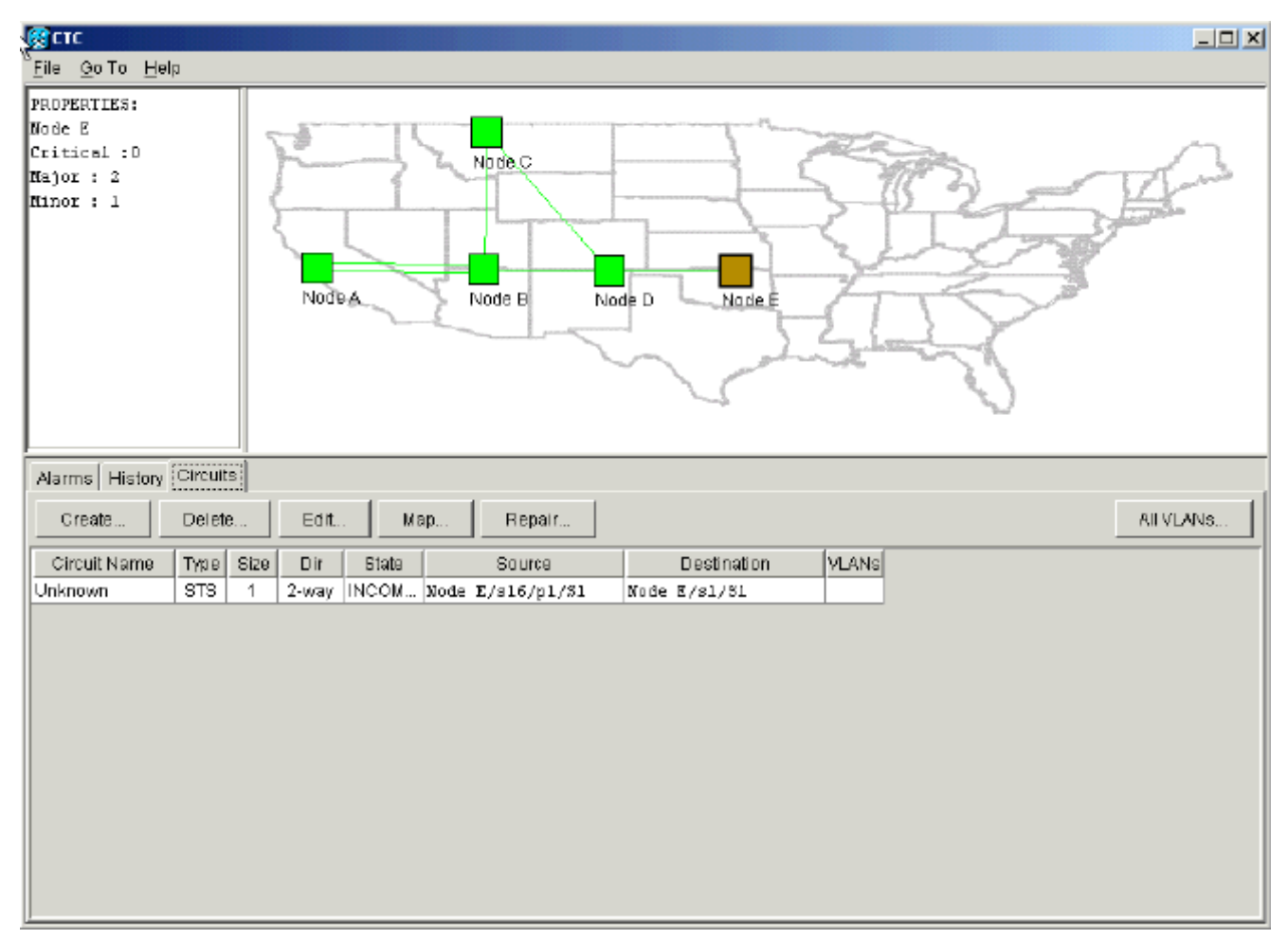

電路現已損壞。為了驗證這一點,您必須檢視電路的地圖檢視。

#### 5. 按一下「Map」。圖33 — 損壞電路的地圖檢視

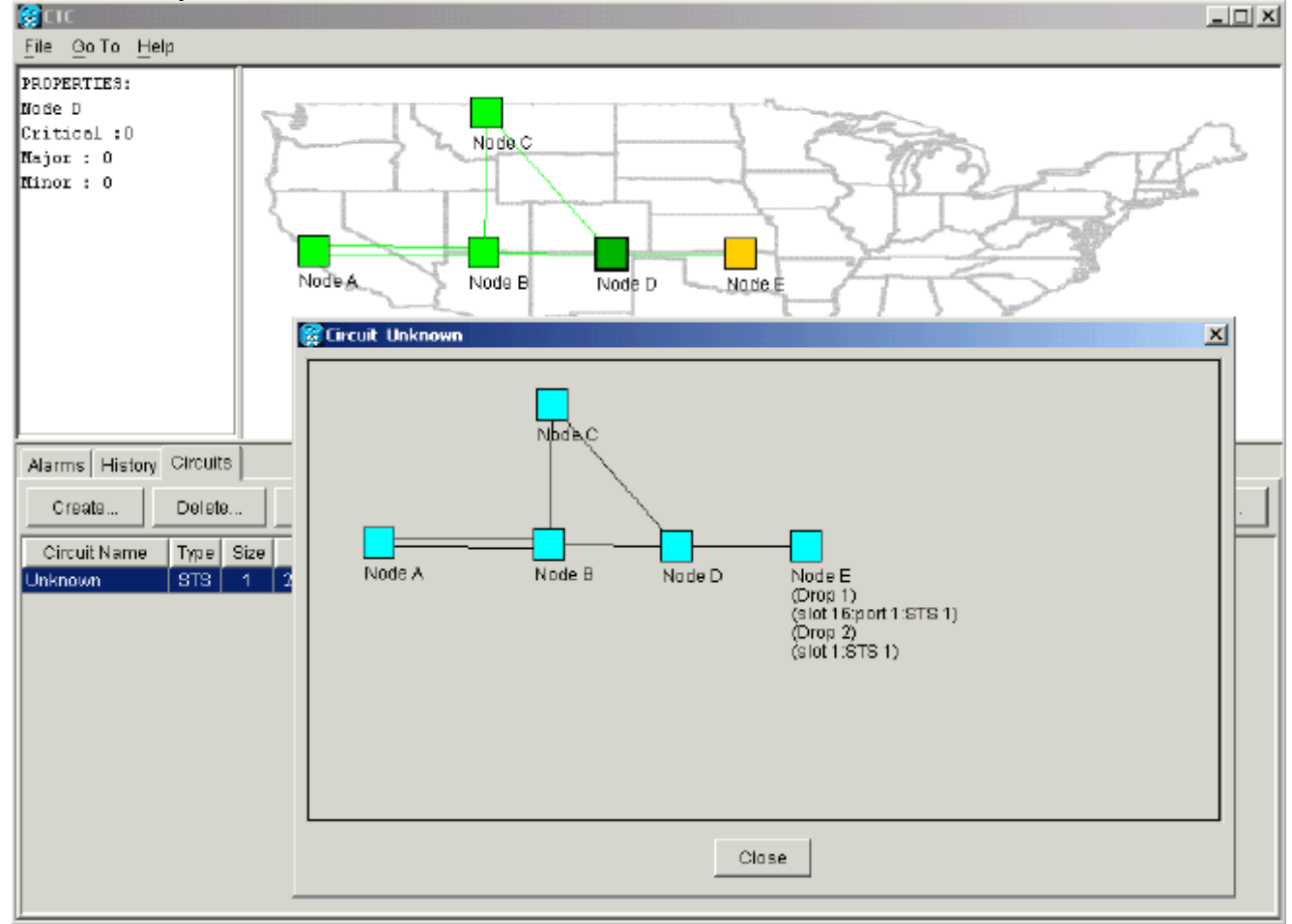

思科建議的最佳做法是刪除損壞的電路,然後重新建立該電路。

6. 忽略兩個指示活動流量丟失和頻寬可能擱置的警告消息。在刪除完成提示中按一下OK。圖34 — 刪除確認提示

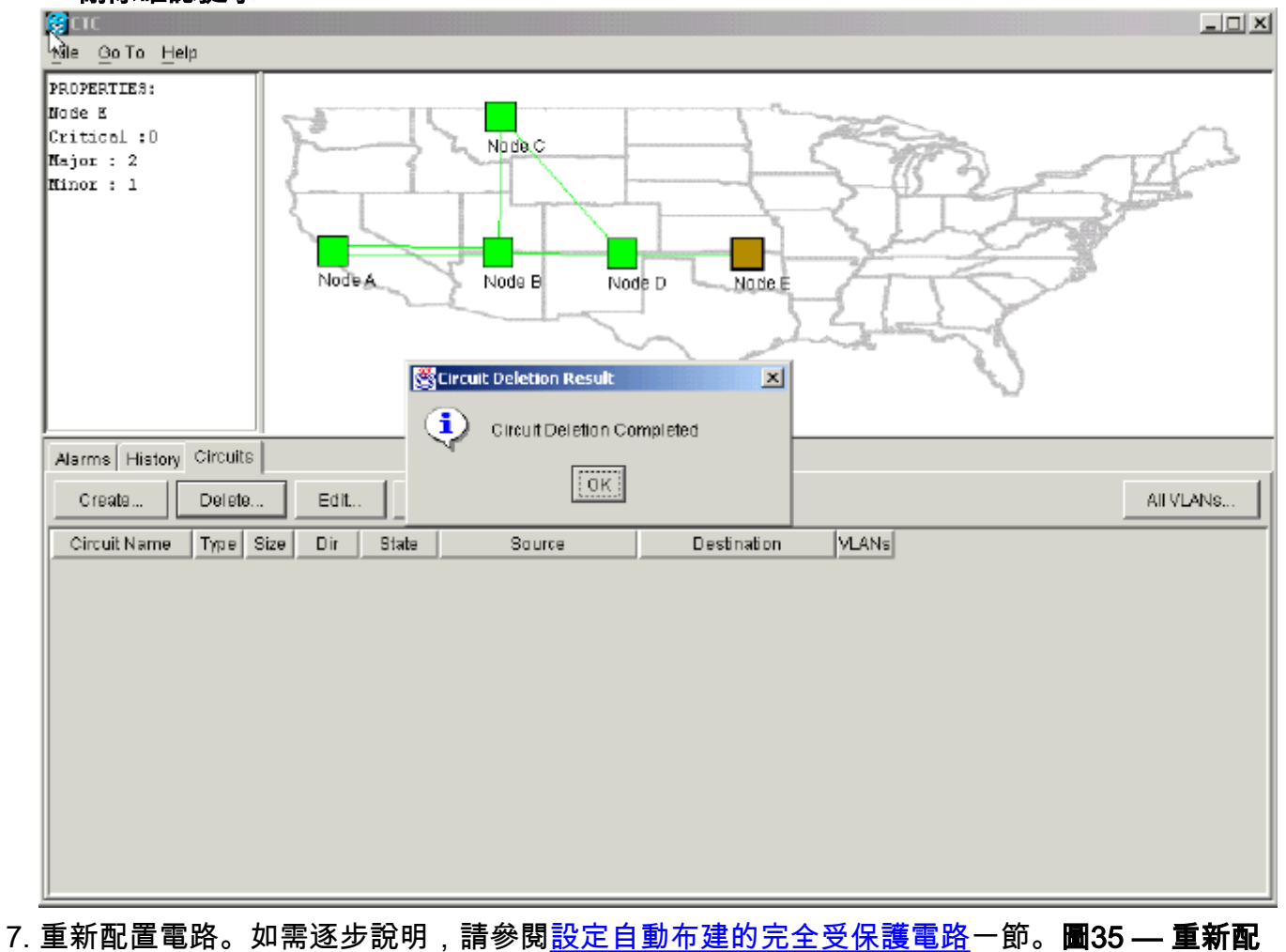

7. 里新館直電路。如需逐步說明,請參閱<u>設定目動佈建的元全受保護電路</u>一即。**國35 — 置電路** 

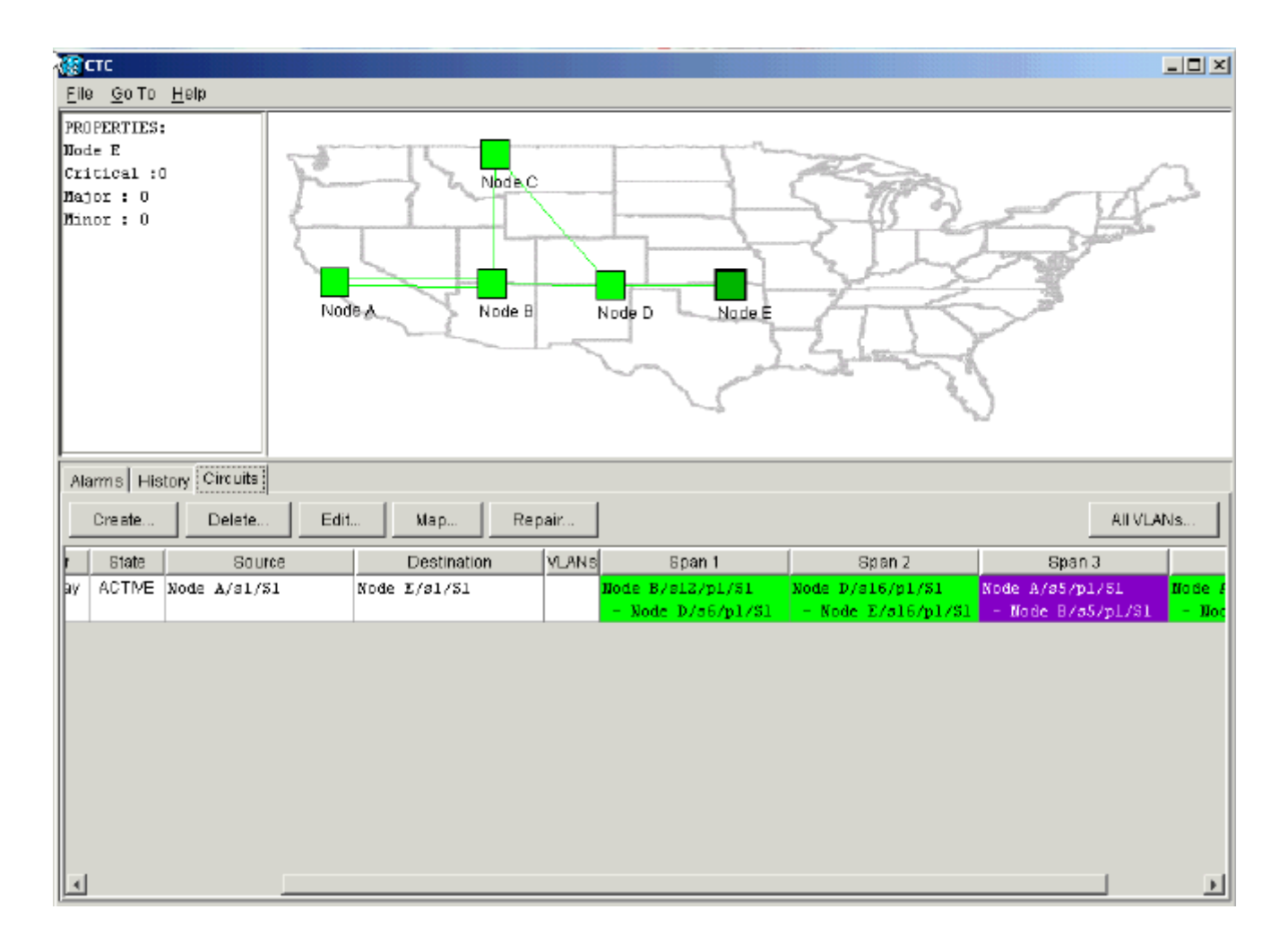

# 相關資訊

- 建立電路和VT隧道
- **電路和通道**
- 技術支援與文件 Cisco Systems